Užregistruokite savo įrenginį ir gaukite pagalbą: www.philips.com/welcome

# 32/37/42/47PFL7603H

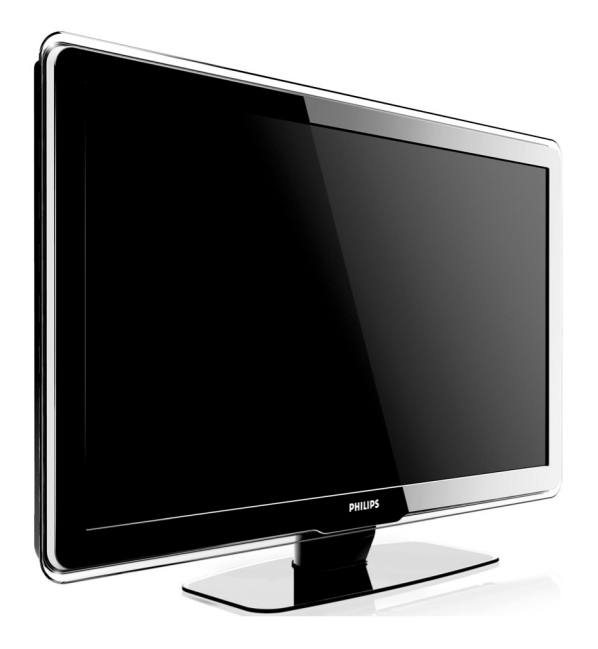

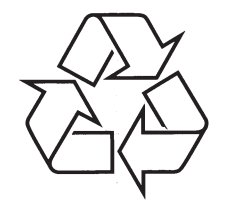

Daugiau apie firmos "Philips" gaminius galite sužinoti pasauliniame Interneto tinkle. Svetainės adresas: http://www.philips.com

Naudojimosi instrukcijos

# 9 PROBLEMŲ SPRENDIMAS

# 9.8 Susiekite su mumis

Jeigu negalite išspręsti problemos, skaitykite dažnai užduodamus klausimas www.philips.com/support.

Jeigu problema išlieka neišspręsta, susisiekite su serviso centru savo šalyje.

# PERSPĖJIMAS

Nebandykite patys taisyti televizoriaus. Tai gali sukelti sužalojimus, nepataisomus gedimus ir pažeisti garantiją.

# 🖨 Pastaba

Pasiruoškite televizoriaus modelio ir serijinį numerius. Šie numeriai yra užrašyti televizoriaus galinėje pusėje ir ant pakuotės.

Užregistruokite savo įrenginį ir gaukite pagalbą: www.philips.com/welcome

# 9 PROBLEMŲ SPRENDIMAS

#### Prijungtų įrenginių vaizdo kokybė yra prasta

- Patikrinkite ar įrenginiai yra teisingai prijungti. Taip pat įsitikinkite, kad visoms jungtims yra pasirinkti teisingi nustatymai, *Skyrius 7.4.1 [renginių priskyrimas jungtims.*
- Patikrinkite ar teisingai pasirinkti vaizdo nustatymai. Skaitykite Skyrių 5.3.2. Vaizdo nustatymų pakeitimas.

#### Televizorius neišsaugojo nustatymų

 Patikrinkite, ar televizoriuje nustatytas namų (Home) režimas, kuris leidžia laisvai pasirinkti nustatymus. Skaitykite Skyrių 5.6. Shop (Parduotuvės) arba Home (Namų) režimų pasirinkimas.

# Vaizdas netelpa į ekraną jis yra per didelis arba per mažas.

 Pasirinkite skirtingus vaizdo formatus, kaip aprašyta Skyriuje 5.3.4 Vaizdo formatų pakeitimas.

#### Vaizdo pozicija ekrane neteisinga

 Prijungto įrenginio signalas neatitinka televizoriaus priimamų signalų. Patikrinkite prijungto įrenginio režimus.

## 9.4 Garsas

#### Yra vaizdas, bet nėra garso

## 🖨 Pastaba

Jeigu nėra audio signalo, televizorius automatiškai išjungia audio išėjimus ir neparodo veiklos sutrikimo.

- Patikrinkite, ar visi laidai yra teisingai sujungti.
- Patikrinkite, ar garsumo lygis nėra nustatytas ant 0.
- Patikrinkite, ar garsumas nėra užtildytas.

#### Vaizdas yra, bet garso kokybė prasta

 Patikrinkite garso (Sound) nustatymus, kaip aprašyta Skyriuje 5.3.5 Garso nustatymų pakeitimas. Patikrinkite, ar pasirinktas Stereo režimas ir ar Equaliser nustatymai yra teisingi. Jeigu reikia, sugrąžinkite standartinius nustatymus.

#### Vaizdas yra, bet garsas girdimas tik per vieną kanalą

 Patikrinkite ar teisingai nustatytas balansas (Balance) Skyriuje 5.3.5 Garso nustatymų pakeitimas.

## 9.5 HDMI jungtys

- Susiduriate su problemomis su HDMI įrenginiais
- HDCP sistema gali sukelti vaizdo vėlavimą iš prijungto įrenginio.
- Jeigu televizorius neatpažįsta įrenginio, pabandykite įjungti kitą įrenginį ir vėl sugrįžti prie norimo prijungti įrenginio.
- Jeigu girdimi garso trikdžiai, patikrinkite HDMI įrenginio naudojimosi instrukcijas dėl garso išėjimų nustatymų. Taip pat galite pajungti garsą iš papildomo įrenginio per AUDIO IN televizoriaus galinėje pusėje.
- Jeigu HDMI–DVI adapteris arba HDMI–DVI laidas naudojamas prijungimui, patikrinkite ar prijungėte papildomą garso laidą į AUDIO IN. Jums taip pat reikės nustatyti garso prijungimus, *Skyrius 7.4.2 ir 7.4.3.*

## 9.6 USB jungtys

#### Televizorius nerodo USB įrenginio vaizdo

- Nustatykite įrenginį ant "Mass Storage Class" režimo, kaip aprašyta įrenginio instrukcijose.
- USB įrenginys gali netikti jūsų televizoriui.
- Televizorius nepalaiko visų audio ir vaizdo formatų. Skaitykite Skyrių 8 Techniniai duomenys, kad sužinotumėte apie palaikomus formatus.

#### Garso ir vaizdo failai nerodomi arba rodomi nenuosekliai

• Duomenų siuntimo greitis gali apriboti failų rodymą iš USB.

## 9.7 Kompiuterio jungtys

#### Kompiuterio vaizdas ekrane nestabilus arba nesinchronizuotas

 Patikrinkite ar palaikomos rezoliucijos ir dažniai yra pasirinkti kompiuteryje. Skaitykite *Skyrių 8: Techniniai duomenys*, kad sužinotumėte apie palaikomas rezoliucijas ir dažnius.

# TURINYS

| 1 | Svarbu5 |                                                           | 5  |
|---|---------|-----------------------------------------------------------|----|
|   | 1.1     | Saugumas                                                  | 5  |
|   | 1.2     | Ekrano priežiūra                                          | 6  |
|   | 1.3     | Gamtosauga                                                | 6  |
| 2 | Jūsų    | televizorius                                              | 7  |
|   | 2.1     | Televizoriaus apžvalga                                    | 7  |
| 3 | Prad    | žia                                                       | 9  |
|   | 3.1     | Televizoriaus pastatymas                                  | 9  |
|   | 3.2     | Televizoriaus pakabinimas ant sienos                      | 9  |
|   | 3.3     | Antenos prijungimas                                       | 11 |
|   | 3.4     | Maitinimo laido prijungimas                               | 11 |
|   | 3.5     | Kabelių valdymas                                          | 12 |
|   | 3.6     | Nuotolinio valdymo pulto<br>baterijų įdėjimas             | 12 |
|   | 3.7     | Televizoriaus įjungimas                                   | 12 |
|   | 3.8     | Pirminiai nustatymai                                      | 12 |
| 4 | Tele    | vizoriaus naudojimas                                      | 13 |
|   | 4.1     | Televizoriaus įjungimas/išjungimas<br>ir budėjimo režimas | 13 |
|   | 4.2     | Televizoriaus žiūrėjimas                                  | 14 |
|   | 4.3     | Prijungtų įrenginių žiūrėjimas                            | 14 |
|   | 4.4     | Teleteksto naudojimas                                     | 15 |
|   | 4.5     | Ambilight funkcijos naudojimas                            | 15 |
| 5 | Pana    | audokite daugiau televizoriaus funkcijų                   | 16 |
|   | 5.1     | Nuotolinio valdymo pulto apžvalga                         | 16 |
|   | 5.2     | TV meniu naudojimas                                       | 18 |

- 5.3 Vaizdo ir garso nustatymų pakeitimas.....20
- 5.4 Ambilight nustatymų pakeitimas ......24
- 5.5 LightGuide lemputės ryškumas......24
- 5.6 Shop (parduotuvės) arba Home (namų) režimo pasirinkimas......25
- 5.7 Papildomų teleteksto funkcijų naudojimas .....25
- 5.8 Mėgstamiausiųjų sarašo sukūrimas......27
- 5.9 Elektroninio programų gido naudojimas .28
- 5.10 Laikmačio ir apsaugos nuo vaikų

- 5.13 Skaitmeninių radijo kanalų/ stočių klausymas......33
- 5.14 TV programinės įrangos atnaujinimas.....33

50

#### 6.4 Kanalu išinstaliavimas ir 6.5 Kanalų eilės tvarkos keitimas ..... ..36 6.6 Rankinis kanalų sąrašo atnaujinimas ......36 6.7 Skaitmeninio priėmimo tikrinimas .......37 6.8 Demo (demonstracinis režimas) ......37 6.9 Gamyklinių nustatymų grąžinimas .........37 7.3 Įrenginių prijungimas......41 7.4 Irenginiu nustatymas ......45 7.6 Paruoškite jrenginj skaitmeninėms paslaugoms......47 8 Techniniai duomenys ......48

6 Kanalų instaliavimas......34

# **IEVADS**

2007 © Koninklijke Philips Electronics N.V. Visos teisės saugomos. Specifikacijos gali keistis be perspėjimo. Prekių ženklai priklauso Koninklijke Philips Electronics N.V. arba atitinkamiems savininkams.

Philips pasilieka teisę keisti gaminių specifikacijas nepakeičiant anksčiau išleistų gaminių.

Pateiktos medžiagos turėtų užtekti sėkmingam naudojimuisi sistema. Jeigu gaminys, arba jo atskiros dalys yra kitokios nei aprašyta šiose instrukcijose, reikia gauti patvirtinimą dėl jų atitikimo ir suderinamumo. Philips patvirtina, kad pateikta medžiaga nepažeidžia JAV patentų. Kitokios garantijos ar patvirtinimai nepateikiami.

#### Garantija

Įrenginio negalima taisyti pačiam naudotojui. Neatidarinėkite gaminio korpuso. Visi taisymai turi būti atlikti Philips aptarnavimo centruose ir oficialiose taisyklose. Nusižengimas šioms taisyklėms panaikins suteiktą garantiją. Visi šiose instrukcijose uždrausti veiksmai, pakeitimai arba taisymai, kurie nėra rekomenduojami, pažeidžia garantines taisykles.

#### Pikselių charakteristikos

Šiame LCD gaminyje yra daug spalvotų pikselių. Nors pikselių efektyvumas yra 99.999%, kartais gali atsirasti juodų taškų arba šviesių taškų (raudonų, žalių arba mėlynų). Tai yra struktūrinis pakitimas ir jis neturėtų būti traktuojamas kaip gedimas.

#### Atviro šaltinio programos

Šiame televizoriuje įdiegtos atviro šaltinio programos. Esant reikalui, Philips gali pristatyti arba kitaip pateikti visus televizoriuje naudojamus programinius kodus už kaštus ne didesnius, nei fiziškai patiriami Philips dėl jų pateikimo.

Šis pasiūlymas galioja 3 metus nuo įrenginio įsigijimo. Norėdami gauti programinius kodus, rašykite į:

Philips Innovative Applications N.V. Ass. to the Development Manager Pathoekeweg 11 B-8000 Brugge Belgium

#### Atitikimas EMF

Koninklijke Philips Electronics N.V. gamina ir parduoda įrenginius, kurie gali skleisti elektromagnetinius signalus, kaip ir bet kuris kitas elektroninis aparatas.

Philips verslo principai reikalauja, kad būtų pasirūpinta visomis sveikatos ir saugumo užtikrinimo normomis ir kad produktai atitiktų visus atitinkamus įsigijimo metu galiojančius teisinius reikalavimus dėl elektromagnetinių signalų skleidimo.

Philips gamina ir parduoda produktus, kurie nesukelia sveikatos problemų.

Philips užtikrina, kad teisingai naudojant visus produktus nebus sukelta jokių sveikatos pažeidimų pagal šiuo metu esamus mokslinius tyrimus.

Philips aktyviai dalyvauja kuriant tarptautinius EMF ir saugumo standartus, todėl gali iš anksto numatyti visus ateinančius reikalavimus esamiems produktams.

#### Autorinės teisės

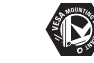

VESA, FDMI ir VESA Mounting Compliant logotipai priklauso Video Electronics Standards Association.

 YINTYAL
 Pagaminta pagal Dolby Laboratories

 DOLEY
 licensija. 'Dolby', 'Pro Logic' ir

 HGITAL
 dvigubas D simbolis

 DOLEY
 Dolby Laboratories.

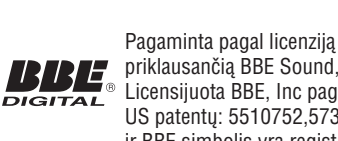

 priklausančią BBE Sound, Inc.
 Licensijuota BBE, Inc pagal vieną iš US patentų: 5510752,5736897. BBE ir BBE simbolis yra registruoti prekių ženklai priklausantys BBE Sound Inc.

Windows Media yra registruotas prekinis ženklas arba prekinis ženklas priklausantys Microsoft Corporation Jungtinėse Valstijose arba kitose šalyse.

® Kensington ir Micro Saver yra JAV registruoti prekių ženklai, priklausantys ACCO World Corporation su registracijomis arba paraiškomis kitose šalyse. Visi kiti prekių ženklai priklauso atitinkamiems jų savininkams.

# 9 PROBLEMŲ SPRENDIMAS

Šiame skyriuje sužinosite kaip išspręsti dažniausiai iškylančias problemas.

# 9.1 Bendrosios televizoriaus funkcijos

#### Televizorius neįsijungia

- Atjunkite maitinimo laidą, palaukite minutę ir vėl įjunkite.
- Patikrinkite, ar maitinimo laikas teisingai prijungtas ir kad elektros rozetėje yra įtampa.

#### Nuotolinio valdymo pultas neveikia kaip turėtų

- Patikrinkite, ar baterijos teisingai įdėtos pagal +/- polius.
- Pakeiskite baterijas, jeigu jos išsikrovė.
- Nuvalykite nuotolinio valdymo pulto ir televizoriaus daviklius.

#### Budėjimo režimo lemputė mirkčioja raudonai:

 Išjunkite televizorių ir ištraukite maitinimo laidą. Palaukite, kol televizorius atvės ir tada vėl įkiškite maitinimo laidą. Jeigu lemputė mirkčioja toliau, susisiekite su serviso centru.

#### Pamiršote kodą užrakinimo nuo vaikų režime

 įveskite `8888`, kaip aprašyta Skyriuje 5.10.3: TV kanalų ir kitų prijungtų įrenginių užrakinimas (Child lock).

#### TV meniu rodomas neteisinga kalba

 Skaitykite Skyrių 6.1. Automatinis kanalų instaliavimas, norėdami sužinoti daugiau, kaip pakeisti TV meniu kalbą.

#### Kai išjungiate televizorių arba perjungiate į budėjimo režimą, girdite girgždesį iš televizoriaus apačios

 Nereikia nieko daryti. Girgždesys yra normalus procesas, kuris vyksta dėl televizoriaus įkaitimo ir atšalimo. Nuo to nepriklauso televizoriaus veikimas.

## 9.2 TV kanalai

#### Anksčiau instaliuoti kanalai neatsiranda kanalų sąraše

- Patikrinkite ar pasirinkote teisingą sąrašą.
- Kanalas galėjo būti išinstaliuotas per Rearrange meniu. Norėdami pasiekti šį meniu, spauskite MENU nuotolinio valdymo pulte ir pasirinkite TV Menu > Installation > Channel installation > Rearrange.

#### Instaliacijos metu nerandama jokių skaitmeninių kanalų

 Patikrinkite ar televizorius palaiko jūsų šalies DVB–T sistemą. Šalių sąrašas yra pateiktas televizoriaus galinėje pusėje.

## 9.3 Vaizdas

#### LightGuide dega, tačiau nėra jokio vaizdo

- Patikrinkite, ar gerai prijungta antena
- Patikrinkite, ar pasirinkote teisingą įrenginį.

#### Garsas yra, tačiau nėra vaizdo

 Patikrinkite, ar teisingai nustatyti vaizdo parametrai. Skaitykite Skyrių 5.3.2: Vaizdo nustatymų pakeitimas

#### Televizorius rodo prastą vaizdą iš antenos

- Patikrinkite ar antena gerai prijungta.
- Garso kolonėlės, neįžeminti audio įrenginiai, neoninės šviesos, aukšti pastatai arba kalbai gali paveikti vaizdo kokybę. Norėdami pagerinti vaizdo kokybę, pabandykite pakeisti antenos kryptį arba patraukite įrenginius toliau nuo televizoriaus.
- Patikrinkite, ar televizoriuje pasirinktas teisingas TV Regionas. Skaitykite *Skyrių 6.2: Rankinis kanalų instaliavimas*.
- Jeigu blogai rodomas tik vienas kanalas, pabandykite pareguliuoti bangas. Skaitykite Skyrių 6.2.1.: Kanalų nustatymas.

# **8 TECHNINIAI DUOMENYS**

#### Palaikomos ekrano rezoliucijos:

| • | Komniuterio | formatai |
|---|-------------|----------|

| Nompratorio iormatar |        |  |
|----------------------|--------|--|
| Rezoliuija           | Dažnis |  |
| 640 x 480            | 60Hz   |  |
| 800 x 600            | 60Hz   |  |
| 1024 x 768           | 60Hz   |  |
| 1280 x 1024          | 60Hz   |  |
| 1360 x 768           | 60Hz   |  |
| 1920 x 1080i         | 60Hz   |  |
| 1920 x 1080p         | 60Hz   |  |
| Video formatai       |        |  |
| Rezoliuija           | Dažnis |  |
| 480i                 | 60Hz   |  |

| VILLEU IUIIIIalai |                  |
|-------------------|------------------|
| Rezoliuija        | Dažnis           |
| 480i              | 60Hz             |
| 480p              | 60Hz             |
| 576i              | 50Hz             |
| 576p              | 50Hz             |
| 720p              | 50Hz, 60Hz       |
| 1080i             | 50Hz, 60Hz       |
| 1080p             | 24Hz, 25Hz, 30Hz |
| 1080p             | 50Hz, 60Hz       |

#### Imtuvas/Priėmimas/Transliacija

- Antenos įėjimas: 75ohm coaxial (IEC75)
- TV sistema: DVB COFDM 2K/8K
- Video grojimas: NTSC, SECAM, PAL
- DVB antžeminis (televizoriaus gale išvardintos šalys)

#### Garsas

- Garso sistema:
  - Virtual Dolby Surround
  - BBE

#### Multimedia

- Jungtis: USB
- Grojami formatai: MP3, Linear PCM, prezentacija (.alb), JPEG

#### Nuotolinio valdymo pultas

- Tipas: RCPF03E08B
- Baterijos: 2 x AAA dydžio (LR03 tipo)

#### Prijungimai (Galiniai)

- EXT 1 (SCART): Audio L/R, CVBS in/out, RGB
- EXT 2 (SCART): Audio L/R, CVBS in/out, RGB
- EXT 3: Component (Y Pb Pr), Audio L/R in
- HDMI 1/2/3

### 🖨 Pastaba

Priklausomai nuo modelio, jūsų televizorius gali turėti dvi arba tris HDMI jungtis.

- SPDIF OUT: Skaitmeninis audio išėjimas (coaxialcinch – S/PDIF). Ekranas sinchronizuojamas.
- AUDIO OUT L/R: Analoginis audio išėjimas.
- TV ANTENNA
- AUDIO IN: Audio lizdas skirtas PC DVIHDMI jungčiai.

#### Prijungimai (Šoniniai)

- Ausinių išėjimas (stereo mini–lizdas)
- AUDIO L/R in
- Video (CVBS) in
- S-Video
- USB
- HDMI
- Common Interface (CAM jungtis)

#### Maitinimas

- Elektros energija: AC 220-240V (±10%)
- Energijos suvartojimas budėjimo režime:
- Skaitykite techninę informacija www.philips.com
- Aplinkos temperatūra: 5°C 35°C

Techninės charakteristikos gali keistis be išankstinio perspėjimo. Norėdami sužinoti daugiau, skaitykite www.philips.com/support.

# 1 SVARBU

Sveikiname su naujuoju pirkiniu ir prisijungus prie Philips!

Perskaitykite šias instrukcijas prieš pradėdami naudotis įrenginiu. Garantija negalios, jeigu pažeidimas atsiras dėl šių instrukcijų nesilaikymo.

Norėdami pasinaudoti visais Philips teikiamais privalumais, užregistruokite įrenginį www.philips.com/welcome.

Televizoriaus modelio ir serijinis numeris yra užrašyti televizoriaus galinėje pusėje esančioje plokštelėje ir ant pakuotės.

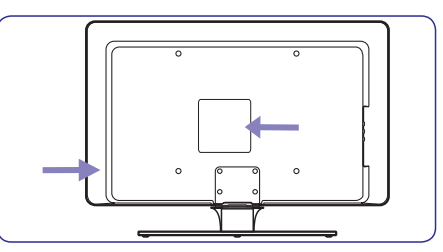

## 1.1 Saugumas

- Televizoriaus pakėlimui ir nešimui reikia dviejų žmonių, nes televizorius sveria daugiau negu 25 kilogramus. Neteisingas televizoriaus nešimas gali sukelti sužalojimus.
- Jeigu televizorius transportuojamas temperatūroje, kuri yra mažesnė nei 5 laipsniai Celsijaus, atidarykite dėžę ir palaukite kol televizoriaus temperatūra prisitaikys prie kambario temperatūros prieš pakuodami toliau.
- Norėdami apsaugoti televizorių nuo trumpo jungimo, nepaveikite televizoriaus, valdymo pultelio arba baterijų vandeniu arba lietumi.
- Nestatykite indų su vandeniu arba kitais skysčiais ant televizoriaus arba šalia. Išsipylę skysčiai gali sukelti elektros iškrovą. Jeigu skysčiai patenka ant televizoriaus, nenaudokite televizoriaus. Nedelsiant atjunkite televizorių iš elektros tinklo ir nuvežkite patikrinti kvalifikuotam meistrui.
- Norėdami išvengti gaisro arba elektros šoko, nestatykite televizoriaus, nuotolinio valdymo pultelio arba baterijų arti ugnies šaltinių (pvz. žvakių) arba kitų šilumos šaltinių, įskaitant tiesioginius saulės spindulius.
- Nestatykite televizoriaus uždaroje erdvėje, kaip pavyzdžiui knygų lentynoje. Palikite bent po 10 centimetrų nuo kiekvienos pusės ventiliacijai. Užtikrinkite, kad neblokuojamas oro tiekimas.

- Jeigu statote televizorių ant lygaus, kieto paviršiaus, naudokite pateiktą stovą. Nejudinkite televizoriaus, jeigu stovas nėra pilnai prisuktas ir pritvirtintas.
- Norėdami pritvirtinti televizorių prie sienos, išsikvieskite kvalifikuotą meistrą. Televizorių galima kabinti tik ant tinkamos sienos, kuri gali atlaikyti televizoriaus svorį. Neteisingas pritvirtinimas gali sukelti sužalojimus ir nuostolius. Nebandykite televizoriaus kabinti patys.
- Jeigu televizorius tvirtinimas ant besisukančios platformos, įsitikinkite, kad jai sukantis maitinimo laidas nėra ištempiamas. Pertemptas maitinimo laidas gali sukelti gaisrą ir trumpą jungimą.
- Atjunkite televizorių nuo maitinimo ir antenos, jeigu artinasi griaustinis. Griaustinio metu nelieskite televizoriaus, maitinimo laido arba antenos laido.
- Įsitikinkite, kad visada turėsite galimybę greitai atjungti televizorių nuo elektros maitinimo.
- Kai atjungiate televizorių nuo maitinimo įsitikinkite, kad:
- 1. Televizorius yra išjungtas ir išjungta elektra rozetėje (jeigu galima).
- 2. Atjungiate televizoriaus kištuką iš elektros lizdo.
- Atjunkite maitinimo laidą iš televizoriaus gale esančio lizdo. Patraukite už kištuko. Niekada netraukite už paties laido.

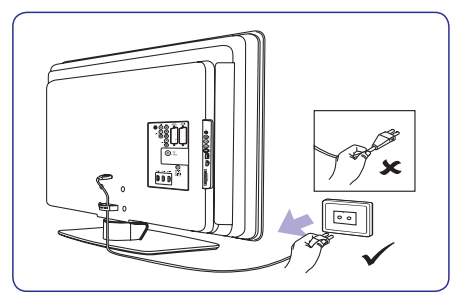

 Ausinių klausimasis dideliu garsu gali sukelti klausos sutrikimus. Norėdami apsaugoti savo klausą, apribokite laiką, kurį praleidžiate klausydamiesi televizoriaus su ausinėmis aukštu garsu.

# **1 SVARBU**

## 1.2 Ekrano priežiūra

Atjunkite maitinimo laidą prieš valydami ekraną.
 Valykite ekraną sausa, minkšta medžiaga.
 Nenaudokite jokių valiklių, nes jie gali sugadinti ekraną.

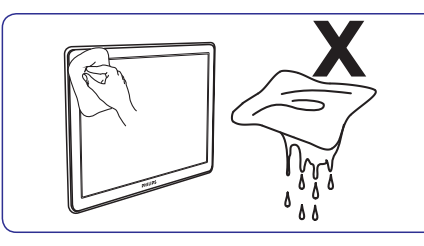

- Norėdami išvengti deformacijos arba spalvų blyškumo, nuvalykite visus vandens lašus kuo greičiau.
- Nelieskite, nespauskite, netrinkite ar nesutrenkite ekrano jokiais kietais daiktais, nes tai gali visam laikui pažeisti ekraną.
- Kai galima, venkite stacionarių vaizdų, kurie išlieka ekrane ilgą laiko tarpą. Tokių vaizdų pavyzdžiai yra meniu, teletekstas, juodos linijos, akcijų rinkos juostos. Jeigu jums būtina naudoti stacionarius vaizdus, sumažinkite ryškumą ir kontrastą.

# 1.3 Gamtosauga

#### Perdirbimas ir įpakavimas

Šio gaminio įpakavimas gali būti perdirbtas. Norėdami sužinoti daugiau, susisiekite su vietinėmis institucijomis.

#### Seno produkto išmetimas

Produktas pagamintas iš aukštos kokybės medžiagų ir komponentų, kurie gali būti perdirbti arba panaudoti dar kartą. Jeigu matote perbrauktos šiukšlių dėžės simbolį, jis reiškia, kad produktas atitinka Europos Direktyvą 2002/96/EC.

Neišmeskite įrenginio kartu su buitinėmis atliekomis. Sužinokite iš pardavėjų, kur galima saugiai utilizuoti šį įrenginį. Nekontroliuojamas šiukšlių išmetimas kenkia aplinkai ir žmonių sveikatai.

#### Baterijų išmetimas

Pateiktose baterijose nėra gyvsidabrio arba kadmio. Atsikratykite baterijomis pagal vietines taisykles.

## Energijos suvartojimas

Televizorius naudoja minimalų energijos kiekį, kai yra budėjimo režime. Televizoriaus galinėje dalyje yra nurodytas energijos suvartojimas aktyviuoju režimu.

Norėdami sužinoti daugiau, skaitykite produkto aprašymą www.philips.com/support.

# 7 ĮRENGINIŲ PRIJUNGIMAS

Pastaba

Nešimkite CAM iš angos. CAM išėmimas

išiungs visas skaitmenines paslaugas.

Po to kai jdėsite ir jjungsite CAM, nuotolinio

valdymo pulte spauskite MENU ir pasirinkite

TV meniu> Features> Common Interface.

Ši meniu galimybė pasiekiama tik tuo atveju, jeigu

CAM yra teisingai jdėtas ir jjungtas. Ekrane

atsirandanti informacija priklauso nuo jūsu

7.6.2 CAM paslaugu pasiekimas

skaitmeninių paslaugų tiekėjo.

# 7.6 Paruoškite įrenginį skaitmeninėms paslaugoms

Užkoduoti skaitmeniniai TV kanalai gali būti atkoduojami naudojantis Conditional Access Moduliu (CAM) ir Smart Card (specialia kortele), kurią galite gauti iš skaitmeninių TV paslaugų tiekėjo.

CAM gali įjungti keletą skaitmeninių paslaugų, jos priklauso nuo operatoriaus ir jūsų pačių pasirinkimo (pvz. Pay TV). Daugiau informacijos galite gauti susisiekę su savo skaitmeninių paslaugų tiekėju.

#### 7.6.1 Conditional Access Modulio naudojimas

# 🚺 Įspėjimas

Prieš įdėdami CAM, išjunkite savo TV. Būtinai sekite žemiau nurodytomis instrukcijomis. Jeigu blogai įdėsite CAM, jūs galite pakenkti ir savo TV ir CAM.

 Sekite instrukcijomis, kurios nurodytos ant CAM ir švelniai prijunkite CAM prie Common Interface angos esančios televizoriaus šone.

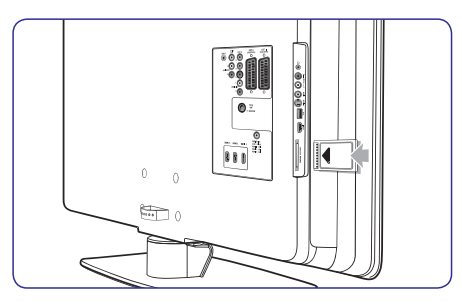

2. Spustelkite CAM toliau tiek, kiek ji gali lysti.

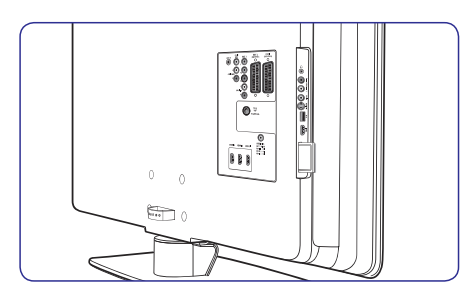

**3.** Įjunkite televizorių ir laukite, kol CAM įsijunks. Tai gali užtrukti keletą minučių.

# 7 [RENGINIŲ PRIJUNGIMAS

- 2. Spauskite ►, kad patektumėte į sąrašą.
- 3. Spauskite ▼ arba ▲, kad pasirinktumėte lizdą.
- 4. Spauskite ►, kad patektumėte į sąrašą.
- 5. Spauskite ▼ arba ▲, kad pasirinktumėte įrenginį prijungtą prie lizdo.
- 6. Spauskite **OK**, kad patvirtintumėte įrenginio pasirinkimą.
- Pakartokite visus veiksmus, kol visus prijungtus įrenginius priskirsite atitinkamiems lizdams.
- 8. Spauskite MENU, kad išeitumėte.

#### 7.4.2 AUDIO-IN mini lizdo priskyrimas

Jeigu jūs jungiate audio laidą iš kompiuterio į televizoriaus AUDIO\_IN mini lizdą, jus turite jį priskirti HDMI lizdui.

 Nuotolinio valdymo pulte spauskite MENU, o tada pasirinkite TV Menu> Installation> Connections>Audio In L/R.

| Connections  | AUDIO IN L/R |
|--------------|--------------|
|              | None         |
| EXT 3        | HDMI 1       |
| HDMI 1       | HDMI 2       |
| HDMI 2       | HDMI 3       |
| HDMI 3       |              |
| Side         |              |
| AUDIO IN L/R |              |
|              |              |

- 2. Spauskite ►, kad patektumėte į sąrašą.
- 3. Spauskite ▼ arba ▲, kad pasirinktumėte HDMI jungtį naudoti kartu su PC.
- 4. Spauskite MENU, kad išeitumėte.

#### 7.4.3 Kanalo dekoderio priskyrimas

Dekoderiai, kurie atkoduoju skaitmeninius kanalus gali būti jungiami prie EXT1 arba EXT2 (SCART) jungčių. Jūs turite priskirti TV kanalą, kaip atkoduojamą TV kanalą. Tada priskirkite jungtį ten, kur priskirtas ir dekoderis.

- Nuotolinio valdymo pulte spauskite MENU, o tada pasirinkite TV Menu> Installation>Decoder> Channel.
- Spauskite ▶, kad patektumėte į sąrašą.

- Spauskite ▼ arba ▲, kad pasirinktumėte, kuris kanalas atkoduojamas.
- Spauskite ► ir eikite atgal, kad pasirinktumėte Status.
- Spauskite ▼ arba ▲, kad pasirinktumėte dekoderio naudojamą lizdą/ jungtį.
- 6. Spauskite MENU, kad išeitumėte.

# 7.5 Philips EasyLink naudojimas

Jūsų televizoriuje yra Philips EasyLink funkcija, kurią naudodami su EasyLink suderinamais įrenginiais vienu prisilietimu galite pradėti grojimą ir išjungti į budėjimo režimą. Suderinami įrenginiai turi būti prijungti per HDMi ir priskirti, kaip aprašyta 7.4.1 įrenginių priskyrimas lizdams.

7.5.1 EasyLink įjungimas ir išjungimas

- Nuotolinio valdymo pulte spauskite MENU, o tada pasirinkite TV Menu> Preferences> EasyLink.
- 2. Pasirinkite On arba Off.

#### 7.5.2 Grojimas vienu prisilietimu (one-touch)

Naudodami grojimu vienu prisilietimu funkciją, jūs pavyzdžiui galite paspaudę įjungimo mygtuką savo DVD grotuvo nuotolinio valdymo pulte, pradėti DVD grotuvo veikimą ir tuo pačiu įjungti savo televizorių su reikalingu šaltiniu rodančiu DVD turinį.

### 7.5.3 Išjungimas vienu prisilietimu

Naudodamiesi šia funkcija, paspaudę vieną mygtuką, pavyzdžiui TV nuotolinio valdymo pulto mygtuką <sup>(1)</sup> **POWER**, jūs išjungsite visus prie HDMI prijungtus įrenginius. Jūs galite naudoti bet kurio prie HDMI prijungto įrenginio nuotolinio valdymo pultą.

# 2 JŪSŲ TELEVIZORIUS

Šiame skyriuje aprašomos pagrindinės televizoriaus funkcijos.

# 2.1 Televizoriaus apžvalga

## Šoninės jungtys ir indikatoriai

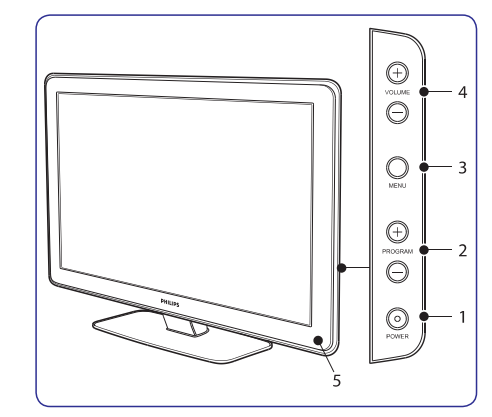

- 1. POWER (įjungimas)
- 2. PROGRAM +/- (programos)
- 3. MENU (meniu)
- 4. VOLUME +/- (garsumas)
- 5. Budėjimo režimo indikatorius / Nuotolinio valdymo pulto sensorius.
- 6. Šviesos gidas.

#### Šoninės jungtys

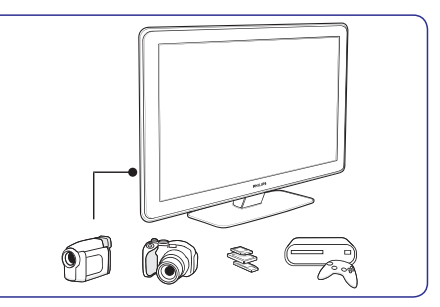

Šoninės jungtys gali būti naudojamos nešiojamų įrenginių prijungimui (kameros, žaidimų konsolės). Taip pat galite prijungti ausines ir USB atminties įrenginį.

#### Galinės jungtys

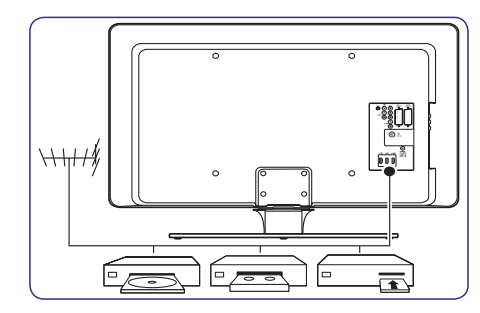

Galinės televizoriaus jungtys gali būti naudojamos antenos ir kitų stacionarių įrenginių prijungimui (HD diskų grotuvas, DVD grotuvas arba VCR).

## Pastaba

Norėdami sužinoti daugiau apie jungtis, skaitykite *Skyriu 7, Įrenginių prijungimas*.

# 2 JŪSŲ TELEVIZORIUS

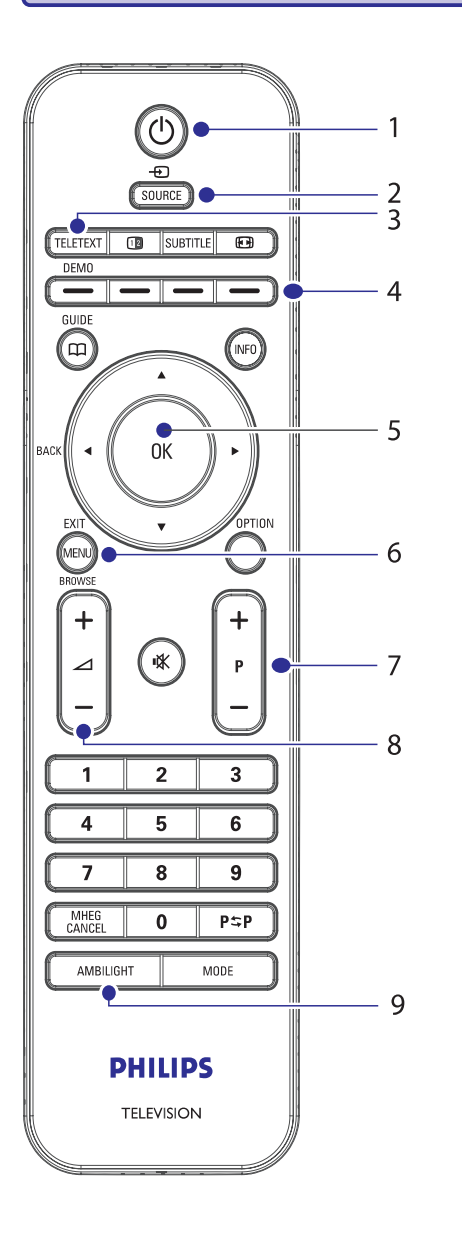

#### Nuotolinio valdymo pultas

- 1. POWER (įjungimas)
- 2. SOURCE (šaltinis)
- 3. TELETEXT (teletekstas)
- 4. COLOUR KEYS (spalvoti mygtukai) Iš kairės: raudonas, žalias, geltonas, mėlynas
- NAVIGATION KEYS (judėjimo mygtukai) Į viršų ▲, į apačią ▼, į kairę ◄, į dešinę ►, OK.
- 6. MENU (meniu)
- 7. PROGRAM +/- (programos)
- 8. VOLUME +/- (garsumas)
- 9. AMBILIGHT (apšvietimas)

Norėdami sužinoti daugiau apie nuotolinio valdymo pultą, skaitykite *Skyrių 5.1, Nuotolinio valdymo pulto apžvalga*.

# 7 ĮRENGINIŲ PRIJUNGIMAS

#### 7.3.8 Žaidimų įrenginys ir kamera

Įprastinis žaidimų įrenginio ir kameros jungimas yra prie televizoriaus šone esančių lizdų. Pavyzdžiui jūs galite jungti žaidimų įrenginį ir kamerą prie TV šone esančių VIDEO/S– Video ir AUDIO L/R lizdų. Aukštos raiškos įrenginiams galite naudoti ir HDMI jungtį.

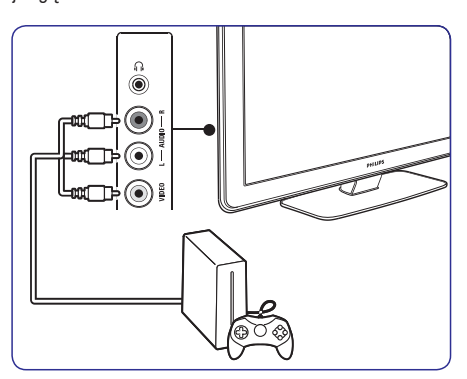

Jeigu jungiate žaidimų įrenginį ar kamerą ilgam laikui, jūs galite naudotis HDMI jungtimi arba EXT3 jungtimi esančiomis TV galinėje dalyje.

#### 7.3.9 Asmeninis kompiuteris

Prieš jungiant PC (asmeninį kompiuterį):

- Nustatykite ekrano atsinaujinimo dažnį ant 60Hz.
   Skaitykite 8 skyrių Techniniai duomenys, kad
- daugiau sužinotumėte apie rezoliuciją.
  TV Vaizdo formatą pakeiskite į "Unscaled", kaip aprašyta 5.3.4 skyriuje apie Vaizdo formato keitima.

# Kompiuterio prijungimas prie televizoriaus galinės dalies lizdų.

- Naudokite HDMI į DVI laidą arba HDMI–į– DVI adapterių (prijungtą prie HDMI kabelio), kad sujungtumėte televizoriaus HDMI lizdą su kompiuterio DVI lizdu.
- Audio laidą nuo kompiuterio, prijunkit prie televizoriaus galinėje dalyje esančios nedidelės audio jungties.

# 🖨 Pastaba

Jūs turite priskirti AUDIO–IN mini lizdą prie HDMI lizdo, kaip aprašyta *7.4.3 skyriuje AUDIO–IN mini lizdo priskyrimas*.

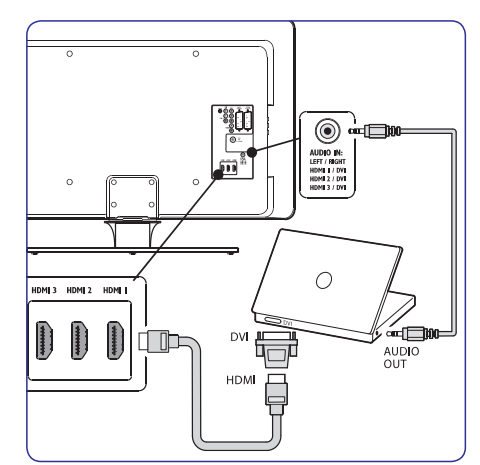

# 7.4 Įrenginių nustatymas

Kai visi įrenginiai jau prijungti, kiekvienam lizdui jūs turite pasirinkti prijungto įrenginio tipą.

#### 7.4.1 Įrenginių priskyrimas lizdams

Priskirkite įrenginius lizdams, kad mėgautumėtės geriausiu pasirinkimu ir signalu.

 Nuotolinio valdymo pulte spauskite MENU, o tada pasirinkite TV Menu> Installation> Connections.

| Connections | EXT 1    |
|-------------|----------|
| EXT 1       | None     |
| EXT 2       | DVD      |
| EXT 3       |          |
| HDMI 1      | HDD/DVDR |
| HDMI 2      | HD rec.  |
| HDMI 3      | Game     |
| Side        | VCR      |
|             |          |

# 7 [RENGINIŲ PRIJUNGIMAS

#### 7.3.7 DVD grotuvas ir namų kino sistema

Jeigu norite gauti analoginius kanalus per anteną, išvesties garsą iš namų kino sistemos ir įrašinėti programas į DVD grotuvą, junkite du antenos laidus, vieną SCART kabelį ir du skaitmeninio audio kabelius, kaip parodyta:

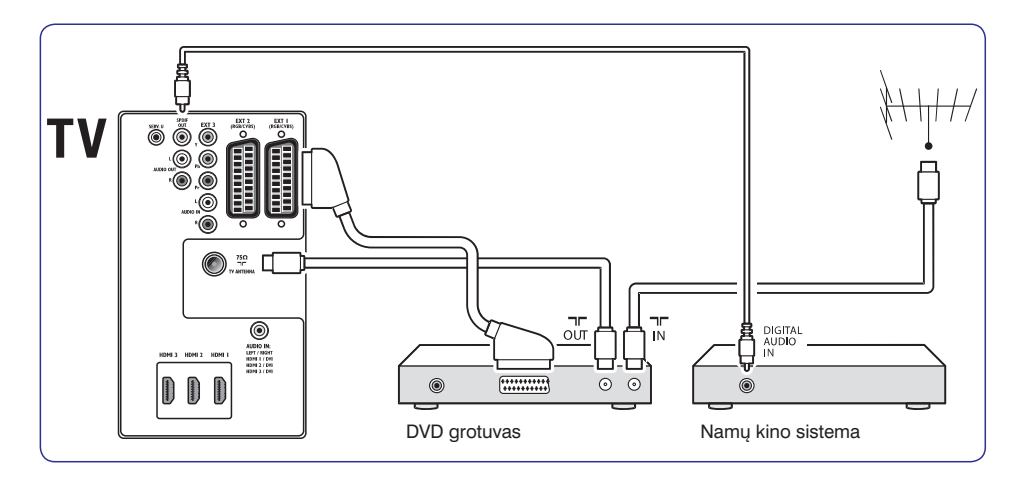

# 🖨 Pastaba

Jeigu naudojatės namų kino ar kita audio sistema, tai tam kad garsas ir vaizdas būtų sinchroniški pirmiausiai prie TV junkite audio signalą iš grojimo įrenginio. Tada, naudojantis televizoriaus gale esančiais audio lizdais, audio signalą junkite prie namų kino sistemos ar audio įrenginio.

# **3 PRADŽIA**

Šis skyrius padės pastatyti ir instaliuoti televizorių ir suteiks papildomos informacijos prie *Greitos pradžios gido.* 

## 🖨 Pastaba

Skaitykite *Greitos pradžios gidą* norėdami sužinote apie stovo tvirtinimą.

# 3.1 Televizoriaus pastatymas

Papildomai prie *Skyriuje 1.1* aprašytų instrukcijų, taip pat atsižvelkite į patarimus apačioje:

- Idealus televizoriaus žiūrėjimo atstumas yra lygus trims jo įstrižainėms.
- Pastatykite televizorių, kur nebus tiesioginiu šviesos spindulių.
- Prijunkite papildomus įrenginius prieš pastatydami televizorių.
- Jūsų televizorius turi Kensington saugumo lizdą galinėje pusėje.

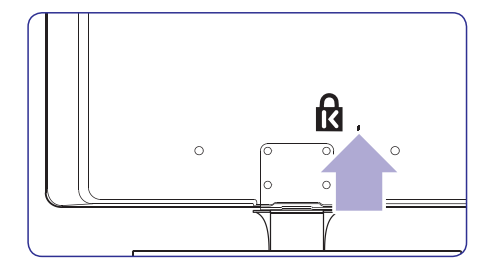

Jeigu norite prijungti Kensington užraktą nuo vagių (nepateiktas), pastatykite televizorių netoli stabilaus objekto (tokio kaip stalas), kad lengvai prirakintumėte spyną.

 Norėdami pasiekti geriausią Ambilight (apšvietimo) efektą, pastatykite televizorių 10 20 cm nuo sienos. Apšvietimas geriausiai veikia prietemoje.

## 3.2 Televizoriaus pakabinimas ant sienos

# PERSPĖJIMAS

Pakabinti televizorių ant sienos leidžiama tik kvalifikuotiems specialistams. Koninklijke Philips Electronics N.V. nebus atsakinga, jeigu televizorius bus neteisingai pakabintas ir sukels nelaimingą atsitikimą arba traumą.

#### 1 žingsnis: Įsigykite VESA standarto laikiklį

Priklausomai nuo televizoriaus ekrano dydžio, jums tiks vienas iš šių laikiklių:

| Ekrano dydi<br>(coliai/cm) | s VESA standarto<br>laikiklis (mm) | Ypatingos<br>instrukcijos                                                                                       |
|----------------------------|------------------------------------|----------------------------------------------------------------------------------------------------|
| 32"/81cm                   | Pritaikomas<br>300x300             | VESA standarto<br>laikiklis turėtų būti<br>nustatytas ant<br>200x300 dydžio<br>prieš tvirtinant<br>televizorių. |
| 37"/94cm                   | Fiksuotas<br>300x300               | Jokių                                                                                                    |
| 42"/107cm<br>arba didesni  | Fiksuotas<br>400x400               | Jokių                                                                                                    |

# **3 PRADŽIA**

#### 2 žingsnis: Nuimkite TV stovą

# 🖨 Pastaba

Šios instrukcijos galioja televizoriams su pritaisytais stovais. Jeigu stovas nėra pritvirtintas, pereikite prie *3 žingsnio: Kabelių prijungimas.* 

 Atsargiai paguldykite televizorių ekranu žemyn ant lygaus, stabilaus paviršiaus, kuris yra užtiestas minkšta medžiaga. Medžiaga turėtų būti pakankamai stora, kad apsaugotų ekraną.

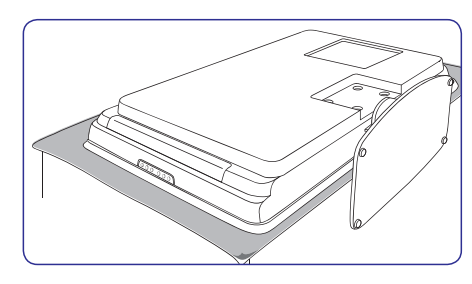

 Naudodami kryžminį atsuktuvą (nepateiktas), atsukite keturis varžtus, kurie laiko stovą prie televizoriaus.

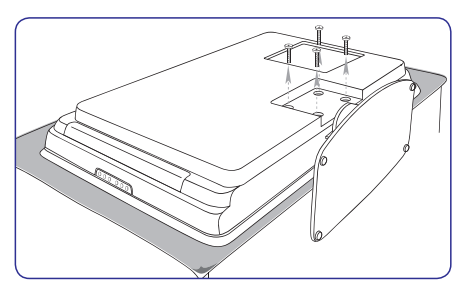

**3.** Tvirtai patraukite stovą iš televizoriaus apačios. Išsaugokite stovą ir varžtus ateičiai.

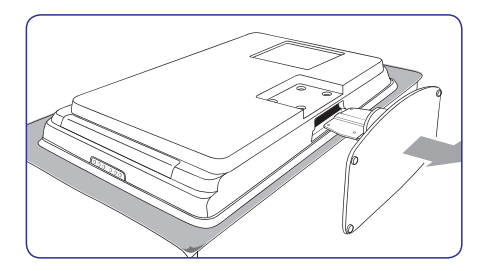

#### 3 žingsnis: Prijunkite kabelius

Prijunkite antenos laidą, maitinimo laidą ir visus kitus įrenginius prie televizoriaus galinėje pusėje esančių lizdų, kaip aprašyta toliau.

#### 4 žingsnis: Pritvirtinkite VESA standarto laikiklį prie televizoriaus

# **D** PERSPĖJIMAS

Naudokite tik pateiktus varžtus (M6 32 colių modeliams, M8 visiems kitiems modeliams) ir tarpines, kad pritvirtintumėte VESA standarto laikiklį prie televizoriaus. Pateikti varžtai atitinka televizoriaus svorį; pateiktos tarpinės leidžia lengviau valdyti kabelius ir pasiekti maksimalų Ambilight efektą.

## 🖨 Pastaba

Priklausomai nuo VESA standarto laikiklio, jums gali tekti atskirti montavimo plokštelę nuo laikiklio. Skaitykite VESA standarto laikiklio dokumentaciją ir instrukcijas.

1. Suraskite keturis varžtų lizdus televizoriaus gale.

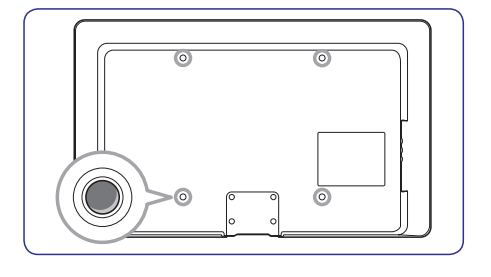

# 7 ĮRENGINIŲ PRIJUNGIMAS

# 7.3.5 Kombinuotas DVD grotuvas kartu su skaitmeniniu imtuvu

Jeigu norite gauti analoginius kanalus per anteną ir įrašinėti programas į kombinuotą DVD grotuvą su skaitmeniniu imtuvu, junkite du antenos kabelius ir vieną SCART kabelį kaip parodyta:

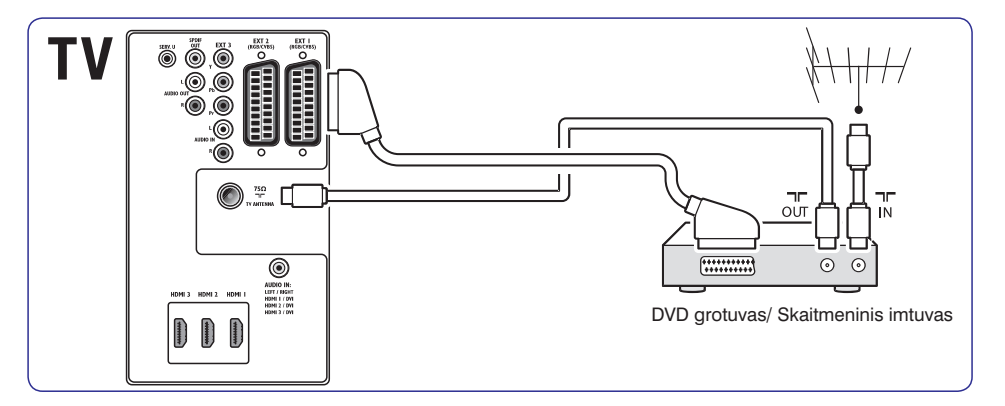

#### 7.3.6 DVD grotuvas ir skaitmeninis imtuvas atskirai

Jeigu norite gauti analoginius kanalus per anteną ir įrašinėti programas į DVD grotuvą ir skaitmeninį imtuvą atskirai, junkite tris antenos kabelius ir tris SCART kabelį kaip parodyta

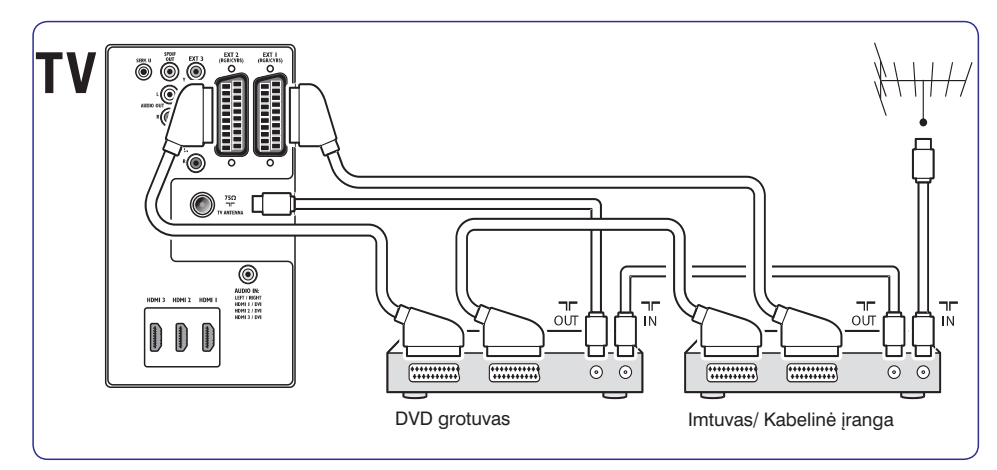

# 7 [RENGINIŲ PRIJUNGIMAS

#### 7.3.3 Satelitinis imtuvas

Jeigu norite gauti analoginius kanalus per anteną, o skaitmeninius per imtuvą, junkite antenos kabelį ir SCART kabelį kaip parodyta:

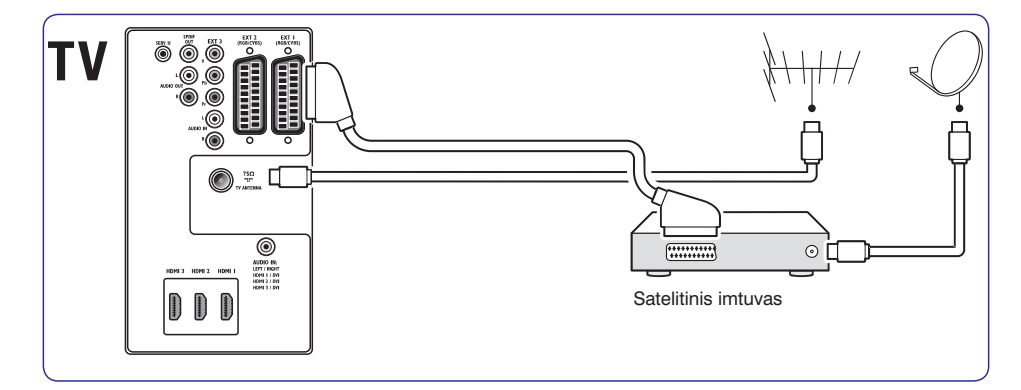

#### 7.3.4 HD skaitmeninis imtuvas

Jeigu norite gauti analoginius kanalus per anteną, o skaitmeninius per HD skaitmeninį imtuvą, junkite du antenos laidus ir HDMI kabelį kaip parodyta.

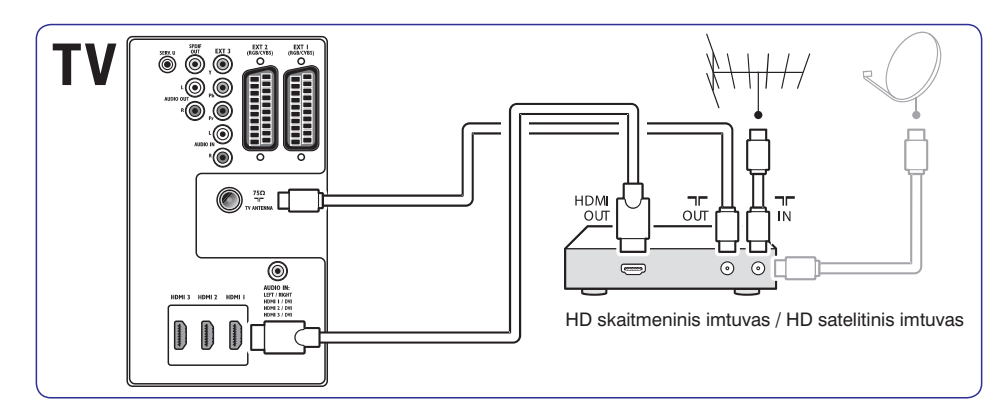

# 3 PRADŽIA

 Atitaikykite plokštelę/laikiklį prie keturių lizdų, įstatydami pateiktas tarpines į tarpus tarp televizoriaus ir plokštelės/laikiklio ir pateiktus varžtus.

Naudodami tinkamą raktą įsukite varžtus, prakištus pro plokštelę/laikiklį, tarpines ir įstatytus į lizdus.

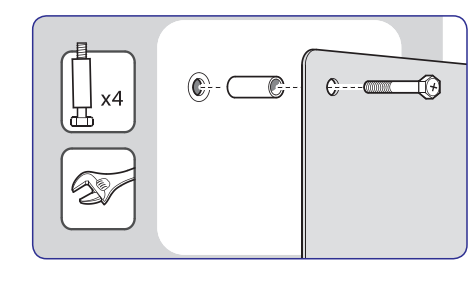

3. Tęskite veiksmus pagal VESA standarto laikiklio instrukcijas.

# 3.3 Antenos prijungimas

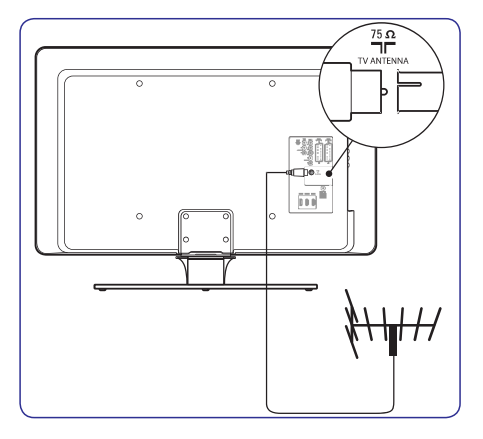

- 1. Televizoriaus galinėje dalyje suraskite antenos lizdą **TV ANTENNA**.
- Prijunkite vieną antenos laido galą (nepateikta) prie TV ANTENNA lizdo. Naudokite adapterį, jeigu antenos laidas netinka.
- 3. Prijunkite kitą antenos laido galą į antenos lizdą sienoje, įsitikindami, kad abiejuose galuose viskas sujungta tvirtai.

## 3.4 Maitinimo laido prijungimas

# PERSPĖJIMAS

Įsitikinkite, kad maitinimo lizdo įtampa atitinka įtampą, kuri yra parašyta televizoriaus galinėje pusėje. Nepajunginėkite televizoriaus, jeigu įtampa neatitinka.

#### Norėdami prijungti maitinimo laidą

# 🖨 Pastaba

Maitinimo laido prijungimo vieta priklauso nuo televizoriaus modelio.

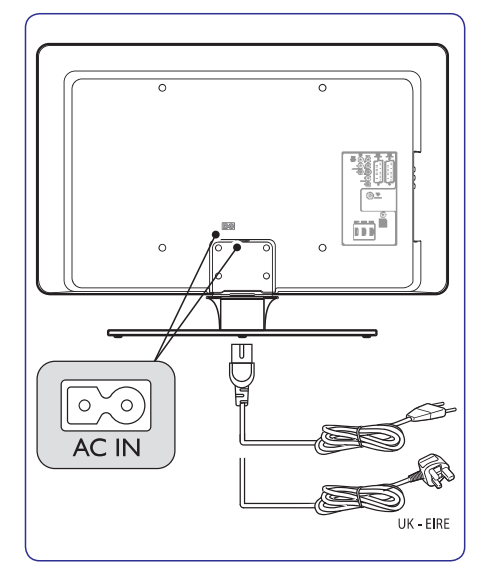

- 1. Suraskite **AC IN** maitinimo lizdą televizoriaus gale arba apačioje.
- 2. Prijunkite maitinimo laidą į AC IN lizdą.
- Prijunkite maitinimo laidą į lizdą esantį sienoje, įsitikindami, kad abiejose pusėse viskas sujungta tvirtai ir saugiai.

# **3 PRADŽIA**

# 3.5 Kabelių valdymas

Visus prijungtus laidus prakiškite per kabelių laikiklį (1), esantį televizoriaus galinėje pusėje. Laikiklis leidžia užtikrinti, kad kabeliai yra tvarkingi ir lengvai valdomi.

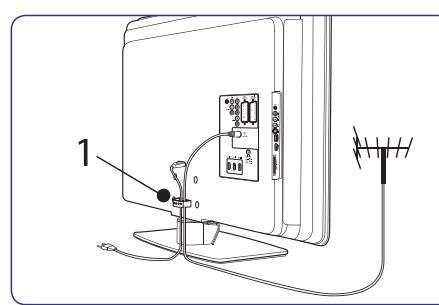

## 3.6 Nuotolinio valdymo pulto baterijų įdėjimas

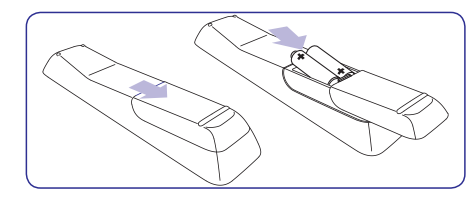

- 1. Nuimkite dangtelį galinėje pusėje.
- Įdėkite pateiktas baterijas (AAA dydžio, LR03 tipo). Įsitikinkite, kad + ir – poliai baterijose atitinka užrašus pulte.
- 3. Uždarykite dangtelį.

## 🖨 Pastaba

lšimkite maitinimo elementus, jeigu nenaudojate nuotolinio valdymo pulto ilgesnį laiką.

# 3.7 Televizoriaus įjungimas

Pirmą kartą įjungdami televizorių įsitikinkite, kad maitinimo laidas teisingai prijungtas. Tada įjunkite maitinimą (jeigu tai galima padaryti elektros lizde), ir spauskite **POWER** televizoriaus šone.

## 🖨 Pastaba

Kai kuriems televizoriams reikia paspausti ir palaikyti **POWER** 2 sekundes. Pyptelėjimas praneš, kai televizorius įsijungs. Televizoriaus įsijungimas gali užtrukti iki 15 sekundžių.

# 3.8 Pirminiai nustatymai

1. Pirmą kartą įjungus televizorių, rodomas kalbos pasirinkimo meniu.

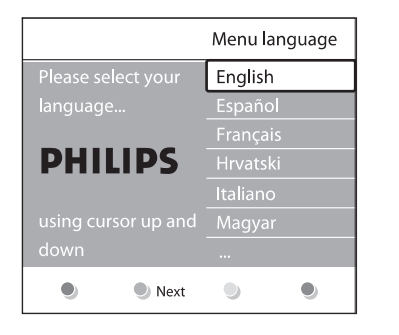

Pasirinkite kalbą ir sekite instrukcijomis ekrane, norėdami nustatyti televizorių.

## Patarimas

Jeigu pasirinkote neteisingą kalbą, spauskite raudoną mygtuką nuotolinio valdymo pulte, kad sugrįžtumėte į kalbos meniu. Jūs galėsite iš naujo pakeisti kalbą arba perinstaliuoti kanalus pagal instrukcijas *Skyriuje 6, Kanalų instaliavimas.* 

 Pabaikite nustatymus pasirinkdami televizoriaus buvimo vietą. Jeigu pasirenkate Shop režimą, Vivid protingas pasirinkimas yra nustatomas automatiškai (skaitykite Skyrius 5.3.3. Protingi nustatymai). Jeigu pasirenkate Home režimą, prasideda Nustatymų pagalba, kuri leidžia pasirinkti norimus vaizdo, garso, Ambilight nustatymus, kurie jums labiausiai patinka.

# 7 ĮRENGINIŲ PRIJUNGIMAS

# 7.3 Įrenginių prijungimas

Šiame skyriuje aprašyta, kai prijungti skirtingus įrenginius prie skirtingų lizdų ir naudojantis priedais, kurie aprašyti *Greitos pradžios gide*.

#### Dėmesio

Prieš prijungdami įrenginį, išjunkite įrenginius iš elektros tinklo.

## 🖨 Pastaba

Jūs galite naudoti įvairius lizdus, kad prijungtumėte įrenginius prie TV. Tai priklauso nuo jūsų poreikių ir įrenginio galimybių.

#### 7.3.1 Blu–ray diskų grotuvas

Jeigu norite pilno aukštos raiškos vaizdo, junkite HDMI kabelį, kaip parodyta:

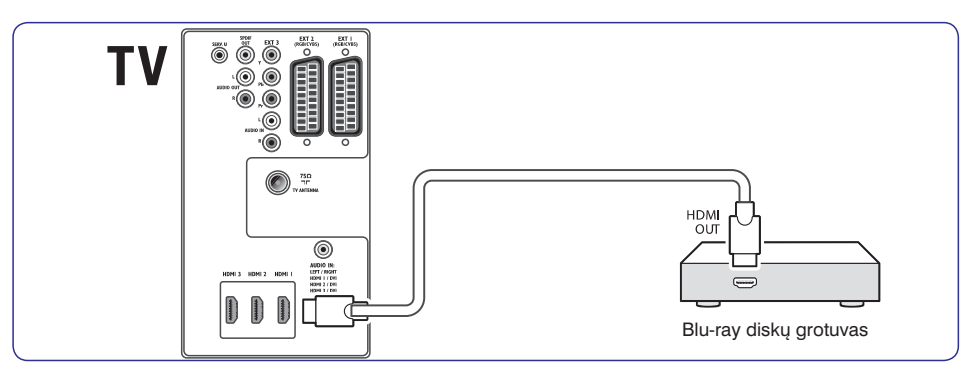

#### 7.3.2 DVD grotuvas

DVD rodymui, junkite SCART kabelį, kaip parodyta:

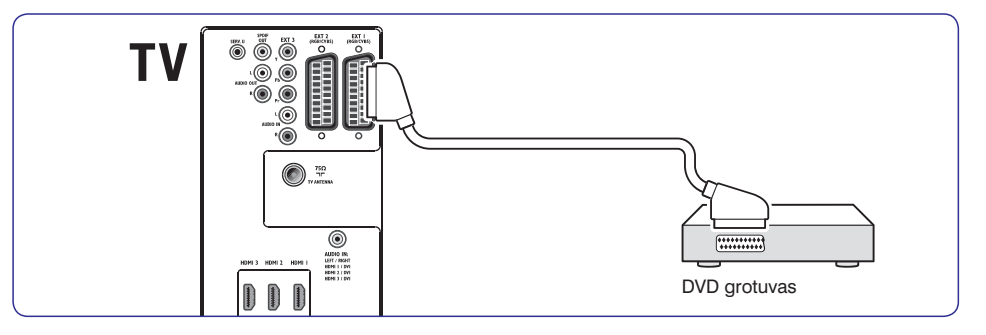

# 7 ĮRENGINIŲ PRIJUNGIMAS

#### 7.2.2 Component (Y Pb Pr)– Aukštesnė kokybe ★★★★

Component (Komponentinis) (Y Pb Pr) video suteikia geresnę vaizdo kokybę nei S–Video ar kompozitinis video sujungimai. Komponentinio video sujungimas palaiko aukštos raiškos signalus, bet vaizdo kokybė yra žemesnė nei naudojantis HDMI ir tuo pačiu šis jungimas yra analoginis.

Kai jungiate komponentinio video kabelį, atitinkamai prijunkite spalvotus kabelio galus prie EXT3 lizdų esančių TV galinėje dalyje. Taip pat junkite ir Audio L/R kabelį prie raudonos ir baltos Audio įvesties jungties esančios EXT 3.

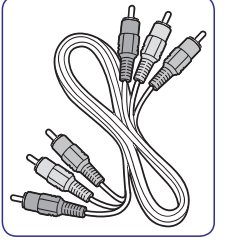

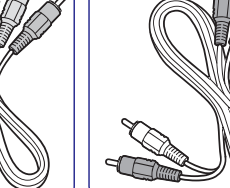

Komponentinio video Audio L/R kabelis – Raudonas, Žalias, – Raudona, Balta. Mėlynas.

#### 7.2.3 SCART gera kokybė ★★★

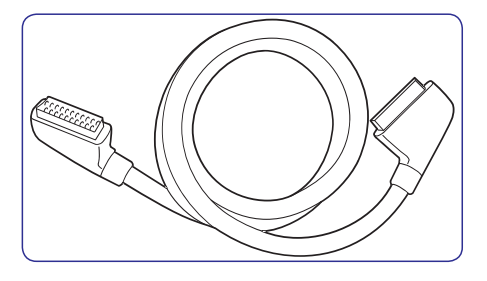

SCART jungia audio ir video signalus viename kabelyje. Audio signalai yra stereo, o video signalai gali būti kompozitiniai arba S–Video kokybės. SCART nepalaiko aukštos raiškos video ir yra analoginis. Jūsų TV yra du SCART lizdai: EXT1 ir EXT2.

#### 7.2.4 S–Video– gera kokybė ★ 🖈

Analoginė jungtis, S–Video suteikia geresnę vaizdo kokybę nei kompozitinis video. Kai norite jungti savo įrenginį per S–video jungtį, junkite S–video kabelį prie S–Video lizdo esančio televizoriaus šone. Dar atskirai junkite Audio L/R laidą prie balto ir raudono Audio L/R lizdų esančių televizoriaus šone.

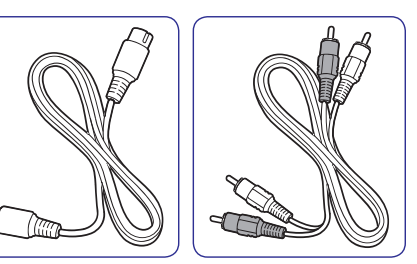

S–Video laidas Audio L/R laidas – Raudonas, Baltas.

#### 7.2.5 Composite įprastinė kokybė ★

Kompozitinio video jungimas yra analoginis, naudojantis geltonu video kabeliu kartu su raudonu ir baltu Audio L/R kabeliais. Atidžiai junkite spalvotus laidus prie televizoriaus šone esančių kompozitinio video ir Audio L/R įvesties lizdų.

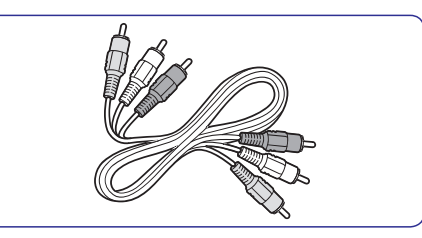

Kompozitinis audio/ video kabelis– Geltonas, raudonas ir baltas.

# **4 TELEVIZORIAUS NAUDOJIMAS**

Šis skyrius padės atlikti pagrindines TV valdymo operacijas. Norėdami sužinoti daugiau apie televizoriaus valdymą, skaitykite *Skyrių 5: Panaudokite daugiau televizoriaus galimybiu*.

## 4.1 Televizoriaus įjungimas/išjungimas ir budėjimo režimas

#### 4.1.1 Televizoriaus įjungimas

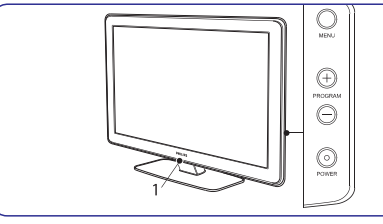

 Jeigu lemputė (1) nedega, spauskite POWER televizoriaus šone. Lemputė mirkčios kol televizorius įsijungs ir užsidegs, kai pilnai galėsite naudotis televizoriumi.

#### 4.1.2 Telev izoriaus išjungimas

Spauskite POWER televizoriaus šone. Lemputė

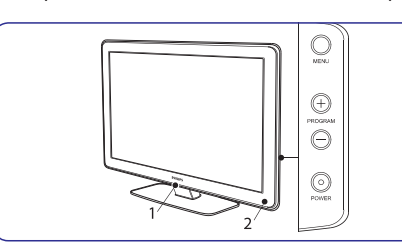

(1) ir budėjimo režimo indikatorius (2) išsijungs.

#### 4.1.3 Televizoriaus perjungimas į budėjimo režimą

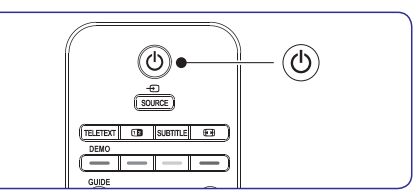

 Spauskite <sup>(1)</sup> POWER nuotolinio valdymo pulte. LightGuide lemputė išsijungia ir įsijungia budėjimo režimo lemputė (raudonai).

## Patarimas

Nors televizorius vartoja labai mažai energijos budėjimo režime, tam tikra dalis energijos bus naudojama tol, kol neišjungsite televizoriaus iš elektros lizdo. Jeigu nenaudosite televizoriaus ilgesnį laiką, išjunkite jį ir atjunkite nuo maitinimo lizdo.

#### 4.1.4 Televizoriaus įjungimas iš budėjimo režimo

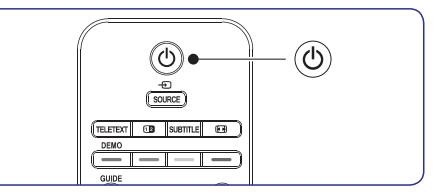

 Jeigu budėjimo režimo lemputė dega raudonai, spauskite O POWER nuotolinio valdymo pultelyje.

## Pastaba

Jeigu negalite surasti nuotolinio valdymo pultelio ir norite įjungti televizorių, spauskite **POWER** televizoriaus šone. Tai išjungs televizorių. Tada spauskite P**OWER** dar kartą, kad jjungtumėte.

# **4 TELEVIZORIAUS NAUDOJIMAS**

#### 4.2 Televizoriaus žiūrėjimas

#### 4.2.1 Kanalų perjungimas

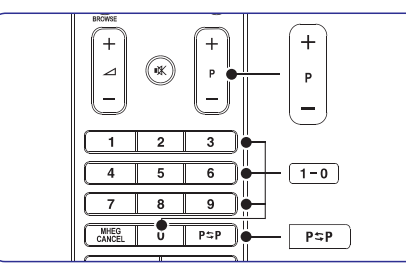

- Spauskite skaičių (1 999) arba spauskite P +/nuotolinio valdymo pulte.
- Spauskite PROGRAM +/- televizoriaus šone
- Spauskite P ⇒ P nuotolinio valdymo pulte, norėdami sugrįžti prie prieš tai buvusio TV kanalo.

#### 4.2.2 Kanalų perjungimas (skaitmeninis imtuvas)

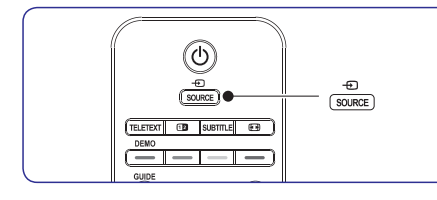

- 1. Įjunkite skaitmeninį imtuvą.
- Spauskite SOURCE nuotolinio valdymo pulte ir pasirinkite atitinkamą įėjimą, prie kurio prijungtas imtuvas.
- 3. Spauskite OK ir pasirinkite skaitmeninį imtuvą.
- 4. Naudodami skaitmeninio imtuvo nuotolinio valdymo pultą pasirinkite TV kanalus.

#### 4.2.3 Garso nustatymas

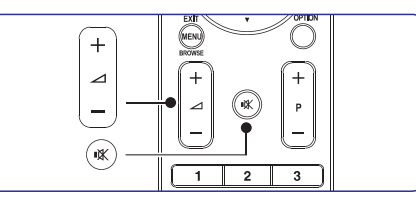

- Spauskite 
  VOLUME + arba nuotolinio valdymo pulte.
- Spauskite VOLUME + arba televizoriaus šone.

## Pastaba

Jeigu prijungtos ausinės, nustatykite garsą, kaip aprašyta *Skyriuje 5.3.5: Garso nustatymai.* Jums reikės paspausti **MUTE** mygtuką nuotolinio valdymo pulte, kad pritildytumėte televizoriaus garsiakalbius. Paspaudę **VOLUME +/-** mygtukus įjungsite garsiakalbius vėl.

# 4.3 Prijungtų įrenginių žiūrėjimas

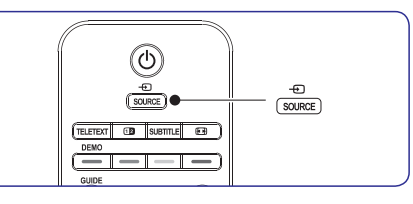

- **1.** Įjunkite prijungtą įrenginį.
- 2. Spauskite SOURCE nuotolinio valdymo pulte ir pasirinkite norimo įrenginio įėjimą.
- 3. Spauskite OK, kad pasirinktumėte.

# 7 ĮRENGINIŲ PRIJUNGIMAS

#### Šoninės jungtys/ lizdai

- 9. Headphones Nedidelis stereo lizdas.
- AUDIO L/R Audio L/R įvesties lizdas skirtas kompozitiniams ir S–Video įrenginiams.
- 11. VIDEO
- Video įvesties lizdas skirtas kompozitiniams įrenginiams.
- 12. S-VIDEO

S– Video įvesties lizdas skirtas S–Video įrenginiams.

13. USB

USB jungtis/lizdas skirtas duomenų laikmenai.

14. HDMI

Papildomas HDMI lizdas skirtas mobiliems (nešiojamiems) aukštos raiškos įrenginiams.

15. COMMON INTERFACE

Anga skirta Conditional Access moduliui.

## 7.2 Pasirinkite sujungimo kokybę

Šiame skyriuje aprašyta, kaip jūs galite garsą ir vaizdą, naudodamiesi tik geriausiais lizdais.

Po to kai prijungsite įrenginius, įsitikinkite, kad ijungsite juos taip, kaip aprašyta 7.4 skyriuje Įrenginių nustatymas.

#### 7.2.1 HDMI– Aukščiausia kokybė ★★★★★

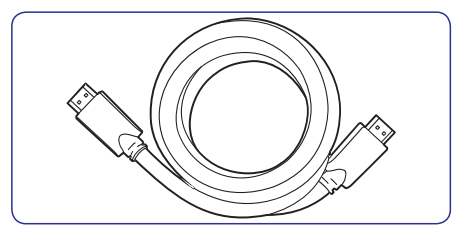

HDMI perduoda aukščiausia vaizdo ir garso kokybę. Audio ir video signalai eina vienu kabeliu, perduoda nesuspaustus, skaitmeninius duomenis tarp TV ir prijungto HDMI įrenginio. Naudokitės HDMI, kad mėgautumėtės aukščiausios kokybės vaizdu. Jūs privalote naudoti HDMi kabelį, kai naudojatės Philips EasyLink (aprašyta skyriuje *7.5 Philips EasyLink naudojimas*).

## Patarimas

Jeigu jūsų kompiuteryje yra tik DVI lizdas, naudokitės DVI–HDMI adapteriu, kad prijungtumėte kompiuterį prie HDMI lizdo, esančio TV gale. Jūs turite naudoti atskirą audio kabelį/ laidą, kurį jungsite prie nedidelės AUDIO–IN jungties/ lizdo.

## 🖨 Pastaba

Philips HDMI palaiko HDCP (Highbandwidth Digital Contents Protection).HDCP tai skaitmeninių teisių apsaugos forma, kuri saugos aukštos raiškos turinį esantį DVD arba Blu–ray diskuose.

# 7 [RENGINIŲ PRIJUNGIMAS

# 7.1 Jungčių peržiūra

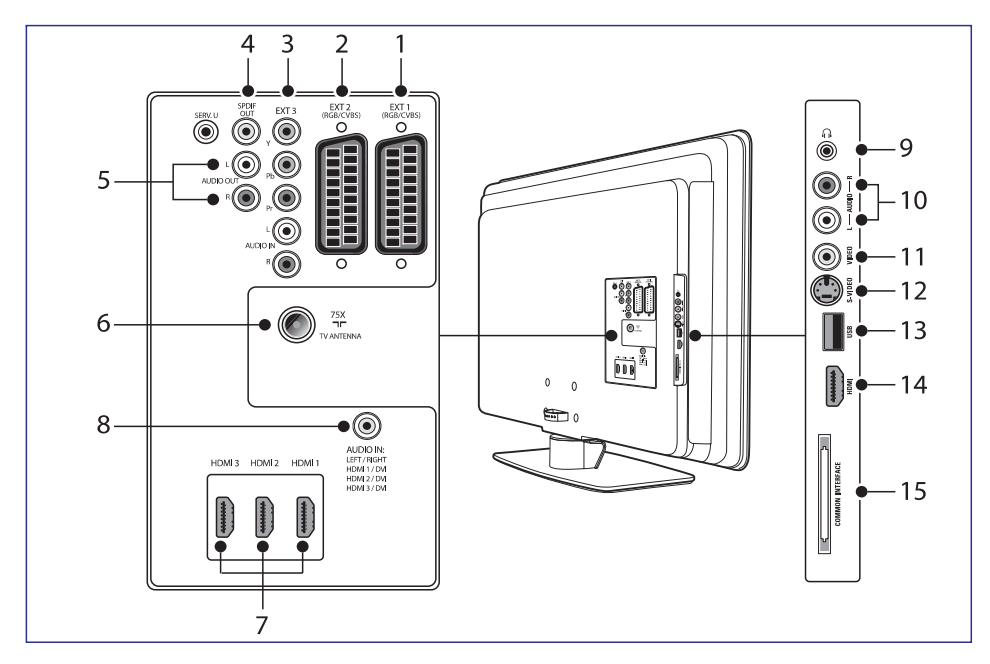

#### Galinės jungtys/ lizdai

#### 1. EXT 1

Tai pirmoji SCART jungtis/lizdas skirta DVD grotuvams, vaizdo grotuvams, skaitmeniniams imtuvams, žaidimams ir kitiems SCART įrenginiams. Tinka su Audio L/R, CVBS in/out, RGB>

#### 2. EXT 2

Tai antrojo SCART jungtis/ lizdas. Tinka Audio L/R, CVBS in/out, RGB.

#### 3. EXT 3

Component video (Y Pb Pr) and Audio L/R įvesties lizdas skirtas DVD grotuvams, vaizdo grotuvams, skaitmeniniams imtuvams, žaidimams ir kitiems komponentiniams jrenginiams

#### 4. SPDIF OUT

SPDIF garso išvesties jungtis/ lizdas skirtas namų kino ir kitoms audio sistemoms.

#### 5. AUDIO OUT L/R

Garso išvesties lizdai skirti namų kino ir kitoms audio sistemoms.

## 6. TV ANTENN

7. HDMI 1/2/3

HDMI įvesties jungtys/ lizdai skirti Blu–ray Diskų grotuvams, skaitmeniniams imtuvams, žaidimams ir kitoems aukštos raiškos jrenginiams.

## Pastaba

Priklausomai nuo jūsų TV modelio, galimos 2 arba 3 HDMI įvesties jungtys/ lizdai.

#### 8. AUDIO IN

Nedidelis lizdas skirtas PC (kompiuterio) garso įvesčiai (tuo atveju kai jungiate PC per DVI–HDMI adapterių).

# **4 TELEVIZORIAUS NAUDOJIMAS**

## 4.4 Teleteksto naudojimas

Dauguma TV kanalų siunčia informaciją per teletekstą.

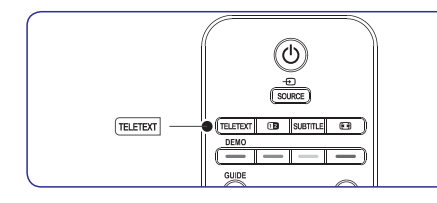

- 1. Spauskite **TELETEXT** nuotolinio valdymo pultelyje. Pasirodo pagrindinis turinio puslapis.
- 2. Norėdami pasirinkti puslapį nuotolinio valdymo pulteliu:
  - įveskite puslapio numerį skaičių mygtukais
  - Spauskite P +/− arba ▲/▼, kad peržiūrėtumėte kita arba buvusi puslapi.
  - Spauskite spalvotą mygtuką, kad pasirinktumėte vieną iš spalvomis pažymėtų funkcijų.

# Patarimas

Spauskite **P\$P**, norėdami sugrįžti į prieš tai atidarytą puslapį.

3. Spauskite TELETEXT dar kartą, kad išjungtumėte teletekstą.

Norėdami sužinoti daugiau apie teletekstą, skaitykite Skyrių 5.7: Papildomų teleteksto funkcijų naudojimas.

## 4.5 Ambilight funkcijos naudojimas

Ambilight yra naujoviška Philips funkcija, kuri leidžia praplėsti vaizdą ekrane apšviesdama aplinką.

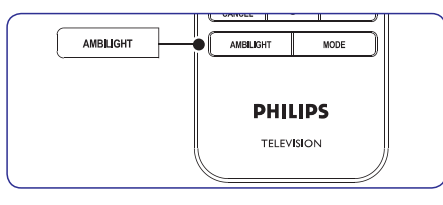

- 1. Spauskite **AMBILIGHT** nuotolinio valdymo pulte. Ambilight funkcija įsijungia.
- 2. Spauskite AMBILIGHT dar kartą, kad išjungtumėte Ambilight.

#### 4.5.1 Ambilight režimo pakeitimas

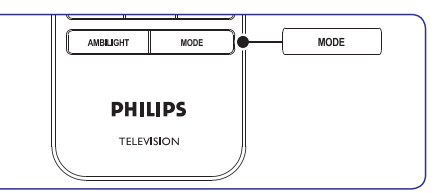

- Kai įjungtas Ambilight režimas, spauskite MODE nuotolinio valdymo pultelyje. Ambilight režimo ekranas bus atidarytas.
- Spauskite MODE arba ▲,▼, kad pasirinktumėte vieną iš galimų Ambilight režimų:
- Colour (spalva) Nustato pastovią Ambilight apšvietimo spalvą.
- Relaxed (relaksacinis)
   Nustato lėtai ir minkštai kintančią Ambilight spalvą, priklausančią nuo vaizdo ekrane.
- **Moderate (vidutinis)** Nustato Ambilight režimą tarp **Relaxed** ir **Dynamic**.

•

- Dynamic (dinamiškas) Nustato greitai kintantį Ambilight režimą, kuris dinamiškai prisitaiko prie vaizdų ekrane.
- **3.** Spauskite **OK**, kad jjungtumėte Ambilight režimą.

Norėdami sužinoti daugiau apie Ambilight, skaitykite *Skyrių 5.4: Ambilight nustatymų keitimas*.

Šis skyrius leidžia panaudoti daugiau televizoriaus funkcijų:

- TV meniu naudojimas (Skyrius 5.2)
- Vaizdo ir garso nustatymų keitimas (Skyrius 5.3)
- Ambilight nustatymų keitimas (Skyrius 5.4)
- LightGuide lemputės šviesumo nustatymas (Skyrius 5.5)
- Parduotuvės (Shop) arba namų (Home) režimų pakeitimas (Skyrius 5.6)
- Papildomų teleteksto funkcijų naudojimas (*Skyrius 5.7*)
- Mėgstamiausių sąrašų sukūrimas (Skyrius 5.8)
- Elektroninio Programų Gido naudojimas *(Skyrius 5.9)*
- Laikmačių ir užrakinimo nuo vaikų naudojimas (Skyrius 5.10)
- Subtitrų naudojimas (Skyrius 5.11)
- Fotografijų peržiūra ir muzikos klausymasis (Skyrius 5.12)
- Skaitmeninių radijo kanalų klausimasis *(Skyrius 5.13)*
- Televizoriaus programinės įrangos atnaujinimas (Skyrius 5.14)

# 5.1 Nuotolinio valdymo pulto apžvalga

Šis skyrius pateikia detalią nuotolinio valdymo pulto funkcijų apžvalgą.

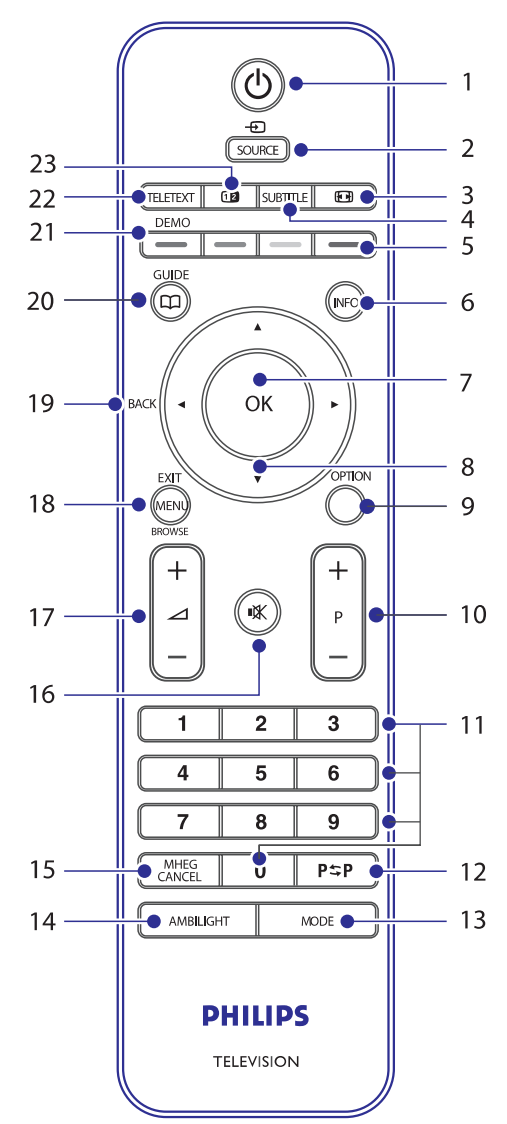

# 6 KANALŲ INSTALIAVIMAS

- 1. Nuotolinio valdymo pulte spauskite MENU ir pasirinkite TV menu> Installation>Channel installation>Installation Update.
- Spauskite ►, kad patektumėte į Installation Update meniu. Paryškintas užrašas Start now.
- 3. Spauskite OK.
- 4. Spauskite žalią mygtuką, kad pradėtumėte atnaujinimus. Tai gali užtrukti keletą minučių.
- Kai atnaujinimai baigti, spauskite raudoną mygtuką, kad grįžtumėte į Channel installation meniu.
- 6. Spauskite MENU, kad išeitumėte.

# 6.7 Skaitmeninio priėmimo tikrinimas

Jeigu jūs naudojatės skaitmeniniu transliavimu, jūs galite patikrinti skaitmeninių kanalų kokybę ir signalo stiprumą. Taigi jūs galėsite pakeisti antenos ar satelitinės "lėkštės" vietą ar tiesiog patikrinti.

- 1. Nuotolinio valdymo pulte spauskite MENU ir pasirinkite TV menu> Installation>Channel installation>Digital: Test reception.
- 2. Spauskite ►, kad patektumėte į Digital test reception meniu.
- 3. Spauskite OK.
- 4. Spauskite žalią mygtuką, jeigu norite automatiškai pradėti tikrinimą, arba rankiniu būdu įveskite pageidaujamo kanalo dažnį. Jeigu signalo kokybė ir stiprumas yra prasti, pakeiskite antenos ar satelitinės "lėkštės" vietą.
- 5. Kai baigsite, spauskite geltoną mygtuką, kad išsaugotumėte dažnį.
- 6. Spauskite raudoną mygtuką, kad grįžtumėte į Channel installation meniu.
- 7. Spauskite **MENU**, kad išeitumėte.

# 🖨 Pastaba

Jeigu vis tiek turite problemų su transliavimo kokybe, jums teks pasikviesti kvalifikuotą meistrą.

# 6.8 Demo (demonstracinis režimas)

Jūs galite naudotis demonstraciniu režimu ir peržiūrėti toliau išvardintų funkcijų privalumus:

- Pixel Plus HD
- Ambilight
- Settings assistant
- Active Control

## 6.8.1 Paleisti demonstracinį režimą

- Nuotolinio valdymo pulte spauskite raudoną mygtuką. Arba nuotolinio valdymo pulte spauskite MENU ir pasirinkite TV menu> Features> Demo.
- 2. Spauskite 🕨, kad patektumėte į Demo meniu.
- 3. Spauskite raudoną mygtuką, kad išeitumėte.

## 6.9 Gamyklinių nustatymų grąžinimas

Pasinaudojus šia funkcija, savo televizoriui jūs grąžinsite visus gamyklinius garso ir vaizdo nustatymus.Kanalų instaliavimo nustatymai nepasikeis.

- 1. Nuotolinio valdymo pulte spauskite MENU ir pasirinkite TV menu> Installation> Factory settings.
- Spauskite ▶, kad patektumėte į Factory settings (gamyklinių nustatymų) meniu. Paryškintas žodis Reset (grąžinti nustatymus).
- 3. Spauskite OK, kad grąžintumėte gamyklinius nustatymus.
- 4. Spauskite MENU, kad išeitumėte.

# **6 KANALŲ INSTALIAVIMAS**

# 6.2.1 Analoginių kanalų vaizdo reguliavimas (fine tune)

Kai kanalo priėmimas yra blogas, jūs galite vaizdą pareguliuoti.

- 1. Nuotolinio valdymo pulte spauskite MENU ir pasirinkite TV menu> Installation>Channel installation> Analogue: Manual installation> Fine tune.
- 2. Spauskite ►, kad patektumėte į Fine tune meniu.
- Spauskite ▲ arba ▼ kad pareguliuotumėte kanalo dažnį.
- 4. Kai baigėte, spauskite 4.
- Pasirinkite Store current channel, kad išsaugotumėte pareguliuotą kanalą su kanalo numeriu.
- 6. Spauskite ▶, kad patektumėte.
- 7. Spauskite OK. Atsiranda žodis Done.
- 8. Spauskite MENU, kad išeitumėte.

## 6.3 Kanalų pavadinimo keitimas

- 1. Nuotolinio valdymo pulte spauskite MENU ir pasirinkite TV menu> Installation>Channel installation>Rearrange.
- 2. Spauskite ►, kad patektumėte į **Rearrange** sąrašą.
- Spauskite ▲ arba ▼, kad iš sąrašo pasirinktumėte kanalą, kurį norite pervadinti.
- 4. Spauskite raudoną mygtuką.
- Spauskite ◄ ir ►, kad pasirinktumėte simbolius, arba ▲ ir ▼, kad pakeistumėte simbolius. Tarpas, skaičiai (0–9) ir kiti specialūs simboliai yra tarp A ir Z.
- 6. Spauskite žalią mygtuką arba **OK**, kad užbaigtumėte.

## Patarimas

Visus simbolius galite ištrinti paspaudę geltoną mygtuką. Jeigu norite ištrinti tik paryškintą simbolį– spauskite mėlyną mygtuką.

# 6.4 Kanalų išinstaliavimas ir perinstaliavimas

Jūs galite išinstaliuoti išsaugotą kanalą arba perinstaliuoti ir grąžintis jau išinstaliuotą kanalą.

- 1. Nuotolinio valdymo pulte spauskite MENU ir pasirinkite TV menu> Installation>Channel installation>Rearrange.
- 2. Spauskite ►, kad patektumėte į **Rearrange** sąrašą.
- Spauskite ▲ arba ▼, kad pasirinktumėte kurį kanalą norite išinstaliuoti arba perinstaliuoti.
- 4. Spauskite žalią mygtuką, kad atliktumėte išinstaliavimą arba perinstaliavimą.
- 5. Spauskite MENU, kad išeitumėte.

# 6.5 Kanalų eilės tvarkos keitimas

- 1. Nuotolinio valdymo pulte spauskite MENU ir pasirinkite TV menu> Installation>Channel installation>Rearrange.
- 2. Spauskite ►, kad patektumėte į **Rearrange** sąrašą.
- Spauskite ▲ arba ▼, kad pasirinktumėte kurio kanalo eilės tvarką norite keisti.
- Spauskite geltoną mygtuką, kad keltumėte kanalą į sąrašo viršų, arba spauskite mėlyną, kad kanalas atsidurtų sąrašo apačioje,
- 5. Spauskite MENU, kad išeitumėte.

# 6.6 Rankinis kanalų sąrašo atnaujinimas

Jeigu jūsų TV yra budėjimo režime, tai sąrašo atnaujinimas atliekamas kiekvieną rytą. Kanalai esantys jūsų sąraše sutikrinami su transliuotojo transliuojamais kanalais. Jeigu kanalas nebepasiekiamas, tai jis automatiškai pašalinamas iš kanalų sąrašo.

Jūs galite atlikti atnaujinimus ir rankiniu būdu.

# 5 PANAUDOKITE DAUGIAU TELEVIZORIAUS FUNKCIJŲ

- POWER (jjungimas) Įjungia televizorių arba išjungia į budėjimo režimą.
- 2. SOURCE (šaltinis) Pasirenka prijungtus įrenginius
- 3. PICTURE FORMAT (vaizdo formatas) Pasirenka vaizdo formatą.
- 4. SUBTITLE (subtitrai) Ljungia arba išjungia subtitrus.
- 5. COLOUR KEYS (spalvų mygtukai) Pasirenka funkcijas arba teleteksto puslapius.
- INFO (informacija) Parodo programos informaciją, jei ji galima.
- OK Pasiekia visų kanalų meniu (All channels) arba įjungia nustatymą.
- NAVIGATION KEYS (valdymo mygtukai) Valdymo mygtukai į viršų ▲, į apačią♥, į kairę ◀, į dešinę ►.
- 9. OPTION (pasirinkimas) Atidaro greito pasiekimo (Quick access) meniu.
- 10. PROGRAM (P) +/- (programa) Perjungia kitą arba buvusį kanalą.
- 11. NUMBER KEYS (skaičių mygtukai) Pasirenka kanalą, puslapį arba nustatymą.
- PREVIOUS CHANNEL (buvęs kanalas) Sugrįžta į prieš tai buvusį kanalą.
- **13. MODE (režimas)** Perjungia Ambilight režimus.
- 14. AMBILIGHT (apšvietimas) Įjungia/išjungia Ambilight režimą.
- 15. MHEG CANCEL Jokios funkcijos.
- 16. MUTE (pritildymas) Pritildo arba sugrąžina garsą.
- 17. VOLUME +/- (garsumas) Padidina arba sumažina garsumo lygį.

- **18. MENU (meniu)** Įjungia/išjungia meniu.
- 19. BACK (atgal)
- 20. GUIDE (gidas)
  - ljungia/išjungia Elektroninį Programų Gidą. Galimas tik su skaitmeniniais kanalais.
- 21. DEMO (demonstracija) Įjungia/išjungia Demo meniu.
- 22. TELETEXT (teletekstas) Įjungia/išjungia teletekstą.
- 23. DUAL SCREEN (dvigubas ekranas) Padalina ekraną į dvi dalis: kairėje rodomas programos arba prijungto įrenginio vaizdas, dešinėje teletekstas.

## 5.2 TV meniu naudojimas

Ekrano meniu padės jums instaliuoti televizorių, nustatyti vaizdą, garsą ir Ambilight nustatymus bei pasiekti kitas funkcijas. Šiame skyriuje sužinosite kaip judėti meniu viduje.

#### 5.2.1 Pagrindinio meniu pasiekimas

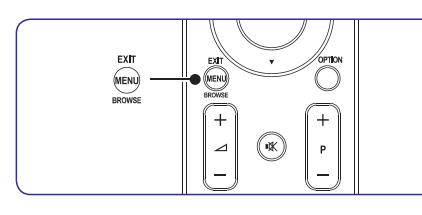

1. Spauskite **MENU** nuotolinio valdymo pultelyje, kad atidarytumėte pagrindinį meniu.

| Television | TV menu         |
|------------|-----------------|
|            | Channel list    |
|            | Programme guide |
| Multimedia |                 |
|            |                 |

2. Spauskite MENU, kad išeitumėte.

Pagrindiniame meniu galite pasirinkti šias funkcijas:

- TV menu (televizoriaus meniu) Pasirinkite šį meniu norėdami instaliuoti, nustatyti vaizdą ir garsą, Ambilight režimą bei kitus funkcijų nustatymus.
- Channel list (kanalų sąrašas) Pasirinkite, norėdami atidaryti kanalų sąrašą. Pasirinkite Mėgstamiausių kanalų (Favourite) sąrašus.
- **Programme guide (programų gidas)** Galimas, kai instaliuoti skaitmeniniai kanalai. Ši funkcija suteikia informaciją apie skaitmenines programas. Skaitykite *Skyrių 5.9: Elektroninio programų gido naudojimas*.
- Multimedia

Pasirinkite, norėdami žiūrėti nuotraukas arba groti muziką iš USB įrenginio. Skaitykite *Skyrių 5.12: Fotografijų peržiūra ir muzikos klausymasis.* 

#### 5.2.2 Pagrindinio meniu naudojimas

Šiame skyriuje sužinosite, kaip galite naudoti pagrindinį meniu.

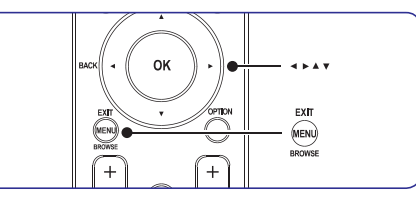

 Spauskite MENU nuotolinio valdymo pulte, kad atidarytumėte pagrindinį meniu.

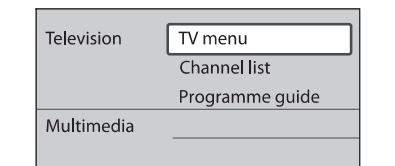

2. Spauskite ►, kad atidarytumėte TV menu (televizoriaus meniu).

| TV menu         | TV settings          |
|-----------------|----------------------|
| TV settings     | Settings assistant   |
| Features        | Reset smart settings |
| Installation    | Picture              |
| Software update | Sound                |
|                 | Ambilight            |

3. Spauskite ►, kad atidarytumėte TV settings (televizoriaus nustatymų) meniu

| TV settings          | Settings assistant |
|----------------------|--------------------|
| Settings assistant   |                    |
| Reset smart settings | Start now          |
| Picture              |                    |
| Sound                |                    |
| Ambilight            |                    |
|                      |                    |
|                      |                    |
|                      |                    |

# 6 KANALŲ INSTALIAVIMAS

#### 4 Žingsnis: Kanalų instaliavimas

Jūsų televizorius suras ir išsaugos visus galimus skaitmeninius ir analoginius TV kanalus, taip pat ir skaitmeninius radijo kanalus.

- 1. Būdami Installation meniu, spauskite ▼, kad pasirinktumėte Channel installation.
- Spauskite ▶, kad patektumėte į Channel installation meniu. Paryškintas užrašas Automatic installation (automatinis instaliavimas).
- 3. Spauskite ▶, kad pasirinktumėte Start now.
- 4. Spauskite OK.
- 5. Spauskite žalią mygtuką, kad pradėtumėte. Instaliavimas gali trukti keletą minučių.
- 6. Kai kanalų paieška baigta, spauskite raudoną mygtuką, kad grįžtumėte į instaliavimo meniu.
- 7. Spauskite MENU, kad išeitumėte.

## Patarimas

Kai skaitmeniniai TV kanalai jau išsaugoti, jūs galite matyti jų sąrašą be kanalų numerių. Jeigu norite pervadinti kanalus, pakeisti eilės tvarką ar išinstaliuoti, skaitykite *skyrių 6.5 Kanalų eilės tvarkos keitimas.* 

## 6.2 Rankinis kanalų instaliavimas

Šiame skyriuje aprašyta, kaip ieškoti ir išsaugoti kanalus rankiniu būdu.

#### 1 Žingsnis: Pasirinkite sistemą

#### 🖨 Pastaba

Jeigu jūsų sistemos nustatymai yra geri, galite eiti prie 2 Žingsnio Naujų kanalų paieška ir išsaugojimas.

1. Nuotolinio valdymo pulte spauskite MENU ir pasirinkite TV menu> Installation>Channel installation> Analogue: Manual installation.

| Channel install      | Analogue: Manual |
|----------------------|------------------|
| Automatic install    | System           |
| Installation update  | Search           |
| Digital: Test recept | Fine tune        |
| Analogue: Manual     | Store current ch |
| Rearrange            | Store as new ch  |
|                      |                  |
|                      |                  |

- Spauskite ▶, kad patektumėte į Channel installation (kanalų instaliavimo) meniu. Paryškintas žodis System.
- 3. Spauskite ▶, kad patektumėte į System sąrašą.
- Spauskite ▲ arba ▼, kad pasirinktumėte savo šalį ar regioną.

#### 2 Žingsnis: Naujų kanalų paieška ir išsaugojimas

- 1. Nuotolinio valdymo pulte spauskite MENU ir pasirinkite TV menu> Installation>Channel installation> Analogue: Manual installation> Search.
- Spauskite ▶, kad patektumėte į Search (paieškos) meniu.
- Spauskite raudoną mygtuką, o tada naudokitės skaičių mygtukais, kad įvestumėte dažnį iš trijų skaitmenų. Arba tiesiog galite spausti žalią mygtuką ir ieškoti sekančio kanalo automatiškai.
- 4. Kai surastas naujas kanalas, spauskite **4**.
- Pasirinkite Store as new channel, kad išsaugotumėte naują kanalą su nauju kanalo numeriu.
- 6. Spauskite ▶, kad patektumėte.
- 7. Spauskite OK. Atsiranda žodis Done.
- 8. Spauskite MENU, kad išeitumėte.

# **6 KANALŲ INSTALIAVIMAS**

Kai pirmą kartą įjungsite televizorių, jūs būsite paprašyti pasirinkti meniu kalbą ir atlikti automatinį instaliavimą, kurio metu bus išsaugoti visi TV ir skaitmeniniai radijo kanalai (jeigu tai įmanoma).

Šiame skyriuje aprašyta, kaip galite perinstaliuoti kanalus, bei apibūdintos kitos kanalų instaliavimo funkcijos.

# 🖨 Pastaba

Kanalų perinstaliavimas pakoreguoja **All channels (visų kanalų)** sąrašą.

# 6.1 Automatinis kanalų instaliavimas

Šiame skyriuje aprašyta, kaip vykdoma automatinė kanalų paieška ir instaliavimas. Instrukcijos taiky-tinos ir skaitmeniniams ir analoginiams kanalams.

#### 1 Žingsnis: Meniu kalbos pasirinkimas

# 🖨 Pastaba

Jeigu jūsų kalbos nustatymai yra teisingi, iškarto eikite prie *3 žingsnio Laiko zonos pasirinkimas.* 

1. Nuotolinio valdymo pulte spauskite **MENU** ir pasirinkite **TV menu> Installation>Languages.** 

| Installation    | Languages           |
|-----------------|---------------------|
| Languages       | Menu language       |
| Country         | Preferred audio     |
| Time zone       | Preferred subtitles |
| Channel install | Hearing impaired    |
| Preferences     |                     |
| Connections     |                     |
|                 |                     |

- 2. Spauskite ▶, kad patektumėte į Languages (kalbos) meniu.
- Spauskite ▲ arba ▼, kad pasirinktumėte savo kalbą.
- 4. Spauskite OK, kad patvirtintumėte.
- 5. Spauskite ◀, kad sugrįžtumėte į Installation (instaliavimo) meniu.

Papildomai prie meniu kalbos, jūs galite koreguoti toliau aprašytus meniu nustatymus per **Languages** (kalbos) meniu (tik skaitmeniniams kanalams):

• Preferred audio

Pasirinkite vieną iš audio kalbų, kaip pirminę audio kalbą. Daugiau informacijos rasite *skyriuje 5.3.5 apie garso nustatymus*.

#### • Preferred subtitles

Pasirinkite subtitrų kalbą. Daugiau informacijos rasite *skyriuje 5.11.3 apie subtitrų kalbos pasirinkimą skaitmeniniuose kanaluose.* 

• Hearing impaired

Jeigu įmanoma, pasirinkite **On** tam, kad girdėtumėte tokia subtitrų ir audio versiją, kuri skirta žmonėms su klausos negalia.

#### 2 Žingsnis: Savo šalies pasirinkimas

Pasirinkite savo gyvenamą vietą. TV instaliuos ir surikiuos kanalus pagal jūsų šalį.

# 🖨 Pastaba

Jeigu jūsų šalies nustatymai yra teisingi, iškarto eikite prie *3 žingsnio Laiko zonos pasirinkimas*.

- 1. Būdami Installation meniu, spauskite ▼, kad pasirinktumėte Country (šalis).
- 2. Spauskite ▶, kad patektumėte į sąrašą.
- Spauskite ▲ arba ▼, kad pasirinktumėte savo šalį.
- 4. Spauskite ◀, kad grįžtumėte į Installation meniu.

#### 3 žingsnis: Laiko zonos pasirinkimas

## 🖨 Pastaba

Ši galimybė pasiekiama tik tose šalyse, kuriose yra skirtingos laiko zonos. Praleiskite šį žingsnį, jeigu jis jums nereikalingas.

- 1. Būdami Installation meniu, spauskite ▼, kad pasirinktumėte Time zone.
- Spauskite ▶, kad patektumėte į sąrašą.
- Spauskite ▲ arba ▼, kad pasirinktumėte savo laiko zoną.
- Spauskite ◀, kad grįžtumėte į Installation meniu.

# 5 PANAUDOKITE DAUGIAU TELEVIZORIAUS FUNKCIJŲ

4. Spauskite V, kad pasirinktumėte Picture (vaizdas)

| TV settings          | Picture           |
|----------------------|-------------------|
| Settings assistant   | Contrast          |
| Reset smart settings | Brightness        |
| Picture              | Colour            |
| Sound                | Hue               |
| Ambilight            | Sharpness         |
|                      |                   |
|                      | Pixel Plus        |
|                      | HD Natural Motion |

5. Spauskite ►, kad atidarytumėte vaizdo nustatymų meniu.

| Picture       |       | Contrast |
|---------------|-------|----------|
| Contrast      | 90    |          |
| Brightness    | 47    |          |
| Colour        | 52    |          |
| Hue           |       |          |
| Sharpness     | 4     |          |
| Tint          |       |          |
| Pixel Plus    |       |          |
| HD Natural Me | otion |          |

 Spauskite ▼, kad pasirinktumėte Brightness (ryškumas).

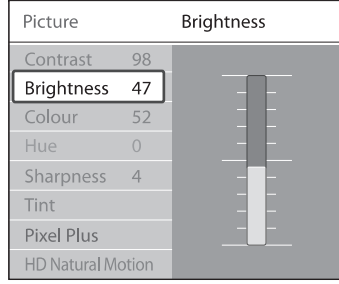

7. Spauskite ▶, kad atidarytumėte Brightness (ryškumo) nustatymus.

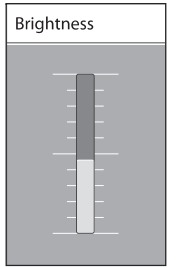

Spauskite ▲ arba ▼, kad pasirinktumėte nustatymus.

 Spauskite ◄, kad sugrįžtumėte į Picture (vaizdo) nustatymus arba spauskite MENU, kad išeitumėte.

# 🖨 Pastaba

Daugiau pasirinkimų yra galima tik su skaitmeniniais kanalais, kurie yra transliuojami ir instaliuoti.

#### 5.2.3 Quick access (greito pasiekimo) meniu naudojimas

Quick access (greito pasiekimo) meniu leidžia tiesiogiai pasiekti dažnai naudojamas funkcijas.

# 🖨 Pastaba

- Kai skaitmeniniai kanalai yra instaliuoti ir transliuojami, **greito pasiekimo** meniu rodomos atitinkamos skaitmeninės funkcijos.
- 1. Spauskite **OPTION (pasirinkimas)** nuotolinio valdymo pulte.
- **2.** Spauskite  $\blacktriangle$  arba  $\triangledown$ , kad pasirinktumėte:
  - Audio language (Audio kalba) (digital/skaitmeninė) Skaitykite Skyrių 5.3.5 Garso nustatymų pasirinkimas.
  - Subtitle language (Subtitrų kalba) (digital/skaitmeninė) Skaitykite Skyrių 5.11.3 Subtitrų kalbos pasirinkimas skaitmeniniuose TV kanaluose.
  - Subtitle (subtitrai) Skaitykite Skyrių 5.11 Subtitrų naudojimas.
  - Picture format (vaizdo formatas) Skaitykite Skyrių 5.3.4 Vaizdo formato pakeitimas.
  - Equalizer (tembrai) Skaitykite Skyrių 5.3.5 Garso nustatymų pasirinkimas.
  - Clock (laikrodis)
- **3.** Spauskite **OK**, kad atidarytumėte pasirinktos funkcijos meniu.
- Spauskite ▲, ▼, ◀, ▶, norėdami pakeisti meniu nustatymus.
- 5. Spauskite OPTION, kad išeitumėte iš meniu.

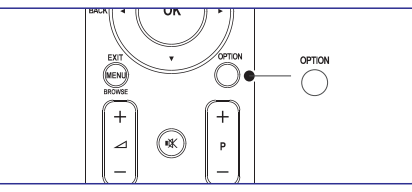

#### Norėdami parodyti arba panaikinti laikrodį

1. Iš Quick access meniu pasirinkite Clock ir spauskite **OK**, kad laikrodis būtų visa laika rodomas.

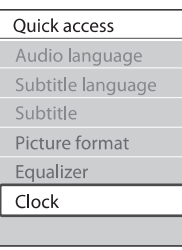

- **2.** Spauskite **OPTION** if  $\blacktriangle$  arba  $\nabla$ , kad pasirinktumete Clock dar karta.
- 3. Spauskite OK, kad panaikintumėte laikrodį.

## 5.3 Vaizdo ir garso nustatymų pakeitimas

Šiame skyriuje sužinosite kaip pakeisti vaizdo ir garso nustatymus

#### 5.3.1 Nustatymų asistentas

Naudokite Settings assistant (nustatymu asistenta), kuris padės naudotis vaizdo, garso ir Ambilight nustatymais.

- 1. Spauskite MENU nuotolinio valdymo pulte ir pasirinkite TV menu > TV settings > Settings assistant.
- Spauskite 🏲, norėdami atidaryti. 2.
- 3. Spauskite OK, kad pradėtumėte
- 4. Spauskite žalią mygtuką nuotolinio valdymo pulte, kad aktyvuotumete nustatymu asistenta.
- **5.** Spauskite **◄** arba ►, kas pasirinktumėte kaire arba dešine puse ir padarvtumėte pasirinkima.
- 6. Spauskite žalią mygtuką, norėdami pereiti prie kito nustatymo. Taip galėsite praeiti pro keleta nustatymų. Kai baigsite, būsite paprašyti išsaugoti nustatymų.
- 7. Spauskite žalia mvotuka, kad išsaugotumėte nustatymus.

## 5.3.2 Vaizdo nustatymų pakeitimas

Šiame skyriuje sužinosite kaip pakeisti vaizdo nustatymus.

1. Spauskite MENU nuotolinio valdymo pulte ir pasirinkite TV menu > TV settings > Picture.

| TV settings          | Picture           |
|----------------------|-------------------|
| Settings assistant   | Contrast          |
| Reset smart settings | Brightness        |
| Picture              | Colour            |
| Sound                | Hue               |
| Ambilight            | Sharpness         |
|                      | Tint              |
|                      | Pixel Plus        |
|                      | HD Natural Motion |
|                      | Dynami            |
|                      |                   |
|                      |                   |
|                      |                   |
|                      |                   |

- Spauskite > norėdami patekti į saraša.
- 3. Spauskite ▲ arba ▼, kad pasirinktumėte nustatymą.
- Contrast (kontrastas) • Keičia šviesių dalelių ryškumą, nepakeičiant tamsių dalelių ryškumo.
- Brightness (šviesumas) . Keičia šviesos lygį ekrane.
- Colour (spalva) • Keičia spalvų saturacijos lygi.
- Hue (atspalviai) • NTSC signalo transliacijose kompensuoja spalvų pakitimus.
- Sharpness (aštrumas) • Keičia detalių aštrumo lygi.
- Tint (spalvos) Nustato spalvų režimus: Normal (iprastinis), Warm (šiltas rausvas), arba Cool (šaltas melsvas). Pasirinkite Custom (asmeninis). kad pasirinktumėte nustatymus pagal savo norus.

# **5 PANAUDOKITE DAUGIAU TELEVIZORIAUS FUNKCIJU**

## 5.13 Skaitmeninių radijo kanalų/ stočiu klausvmas

Jeigu skaitmenis transliavimas vra pasiekiamas, tai skaitmeniniai radijo kanalai automatiškai įsirašė instaliavimo metu. Jeigu norite pakeisti radijo kanalų eilės tvarką, skaitykite 5.6 skyrių apie radijo kanalų eilės tvarkos keitimą.

- 1. Nuotolinio valdymo pulte spauskite OK, atsiranda All channels meniu.
- 2. Naudokitės skaičių mygtukais, kad pasirinktumėte radijo kanala.
- 3. Spauskite OK.

## 5.14 TV programinės irangos atnaujinimas

Philips pastoviai tobulina savo produktus, todėl mes labai rekomenduoiame visada atnauiinti savo televizoriaus programine jranga, kai tik atsiranda nauji patobulinimai. Tai galite pasitikrinti www.philips.com/support

#### 5.14.1 Patikrinkite savo programinės įrangos versiją

 Nuotolinio valdymo pulte spauskite MENU ir pasirinkite TV menu> Software update> Currents software info.

#### 5.14.2 Patikrinkite, ar yra naujų programinės įrangos atnaujinimų

Skaitmeninio transliavimo būdu Philips periodiškai praneša apie atsirandančius programinės įrangos patobulinimus.

Nuotolinio valdymo pulte spauskite MENU ir ٠ pasirinkite TV menu> Software update> Announcement.

#### 5.14.3 Programinės įrangos atnaujinimai (skaitmeninis transliavimas)

Jeigu jūs naudojatės skaitmeniniu transliavimu (DVB-T), jūsu televizorius automatiškai gauna programinės įrangos atnaujinimus. Jeigu ekrane atsiranda žinutė prašanti atnaujinti programinę iranga:

- Pasirinkite Now (rekomenduojama), kad iškarto atnaujintumėte programinę įrangą.
- Pasirinkite Later, kad vėliau atnauiintumėte programinę įrangą.

• Pasirinkite Cancel (nerekomenduojama), kad nutrauktumėte atnaujinimus. Jeigu nutraukėte atnaujinimus, jūs galite juos įdiegti rankiniu būdu: spauskite MENU, tada pasirinkite TV menu> Software update> Local updates. Sekite ekrane atsirandančiomis instrukcijomis.

#### 5.14.4 Programinės įrangos atnaujinimas (analoginis transliavimas)

# Pastaba

Prieš atlikdami šiuos atnaujinimus įsitikinkite, kad:

- Pilnai užbaigsite atnaujinimus, tai užtruks šiek tiek laiko.
- Turite USB duomenų saugojimo įrenginį, kurio ٠ mažiausia talpa 64MB.
- Turite priėjima prie kompiuterio su USB lizdu ir internetu.
- 1. Nuotolinio valdymo pulte spauskite **MENU** ir pasirinkite TV menu> Software update>Update assistant
- 2. Pasirinkite Start now.
- 3. Prijunkite USB jrenginj ir spauskite žalia mygtuką. ID failas nukopijuojamas į USB jrenginj.
- 4. Spauskite žalią mygtuką, kad užbaigtumėte.
- 5. Prijunkite USB jrenginj prie kompiuterio.
- 6. Savo kompiuteryje, USB duomenyse du kartus spustelkite "Update" HTML.
- 7. Sekite instrukcijomis ekrane, kad užbaigtumėte procedūra

 Spauskite ▲ arba ▼ kad pasirinktumėte nuotrauką arba nuotraukų albumą iš USB duomenų saugojimo įrenginio.

| Picture                                                                                                    | Afrika_2001    |  |  |
|----------------------------------------------------------------------------------------------------|----------------|--|--|
| 🖆 Afrika_2001                                                                                                    | 🖸 Kenya.jpg    |  |  |
| Paris_2005                                                                                                    | 🖸 Congo.jpg    |  |  |
| 🖸 My_car.jpg                                                                                                    | 🖸 Victoria.jpg |  |  |
| 🖸 Jean.jpg                                                                                                    | 🖸 Dakar.jpg    |  |  |
| 🖸 Mary.jpg                                                                                                    | 🖸 Cairo.jpg    |  |  |
|                                                                                                    |                |  |  |
|                                                                                                    |                |  |  |
| Afrika_2001                                                                                                    | Afrika_2001    |  |  |
| Afrika_2001                                                                                                    | Afrika_2001    |  |  |
| Afrika_2001<br>[① Kenya.jpg<br>[① Congo.jpg                                                                                                    | Afrika_2001    |  |  |
| Afrika_2001<br>Kenya.jpg<br>Congo.jpg<br>Victoria.jpg                                                                                                    | Afrika_2001    |  |  |
| Afrika_2001         Image: Congo.jpg         Image: Congo.jpg | Afrika_2001    |  |  |

- Spauskite OK, kad peržiūrėtumėte nuotrauką arba, kad pradėtumėte albumo nuotraukų peržiūrą (slide show).
  - Spauskite **OK**, kad padarytumėte pauzę. Spauskite **OK**, kad vėl tęstumėte.
  - Spauskite spalvotą nuotolinio valdymo pulto mygtuką, kad pasiektumėte funkciją, kuri aprašyta ekrano apačioje.
  - Spauskite mėlyną mygtuką, kad sustabdytumėte žiūrėjimą ir pamatytumėte daugiau funkcijų. Jeigu apačioje esanti funkcijų juosta išnyks, paspauskite bet kurį spalvų mygtuką, kad ji vėl atsirastų.
- 5. Spauskite ◀, kad pasirinktumėte kitą nuotrauką arba kitą albumą.

#### Slide show (nuotraukų peržiūros) nustatymai

- Details/ More details Rodo nuotraukos pavadinimą, datą, dydį ir sekančią nuotrauką.
- Transitions
   Rodomas įvairių nuotraukų perėjimų sąrašas.
   Spauskite ▲ arba ▼, kad pasirinktumėte ir tada spauskite OK.
- Slide time

Nustato laiko trukmę, po kurios nuotrauka pasikeičia (rodoma kita nuotrauka): Short (trumpai), Medium (vidutiniškai) arba Long (ilgai).

- Rotate
   Apsuka nuotrauką.
- Apsuka nuo
  Zoom

Rodo įvairias pritraukimo galimybes.

- Start show/ End show
   Pradeda arba sustabdo nuotraukų peržiūrą.
- 5.12.4 Matyti nuotraukas kaip sumažintus paveiksliukus (thumbnails)

Ši funkcija jus leidžia peržiūrėti savo nuotraukas kaip sumažintus paveiksliukus.

- 1. Pasirinkite nuotraukų albumą.
- Spauskite ▶, kad patektumėte į nuotraukų sąrašą.
- 3. Spauskite žalią mygtuką.
- Spauskite ▲ arba ▼, ◀ arba ►, kad paryškintumėte nuotrauką.
- 5. Spauskite OK, kad peržiūrėtumėte nuotrauką.
- Spauskite ◀, kad sugrįžtumėte į thumbnail (sumažintų paveiksliukų) peržiūrą.
- Vėl spauskite žalią mygtuką, kad grįžtumėte į nuotraukų sąrašą.

## 5.12.5 Muzikos klausymas

- Po to kai prijungsite USB įrenginį prie televizoriaus spauskite ▶, kad patektumėte į Multimedia meniu.
- 2. Spauskite Music, tada spauskite ▶, kad patektumėte į muzikos katalogą.
- Spauskite ▲ arba ▼, kad pasirinktumėte dainą ar muzikos albumą. Ibumu, ko rādīt, un spiediet taustiņu OK.
- 4. Spauskite **OK**, kad grotumėte pasirinktą dainą ar albumą.

#### Muzikos nustatymai

- No details/ More details Rodo failo pavadinimą.
- Repeat one/ all Pakartoti dainą arba albumą.
- Shuffle Dainų grojimas atsitiktine tvarka.

## 5.12.6 Nuotraukų peržiūra (slideshow) su muzika

Jūs galite peržiūrėti nuotraukas su fone skambančia muzika.

- 1. Pirmiausiai pasirinkite dainų albumą ir spauskite **OK**.
- 2. Pasirinkite nuotraukų albumą ir spauskite OK.

# 5 PANAUDOKITE DAUGIAU TELEVIZORIAUS FUNKCIJŲ

- Custom tint (asmeninės spalvos) Jeigu pasirenkate Custom iš Tint meniu, sekite instrukcijomis ekrane, kad pasirinktumėte šių nustatymų reikšmes:
  - **R–WP** (Red White Point Raudonas baltas taškas)
  - **G–WP** (Green White Point Žalias baltas taškas)
  - **B–WP** (Blue White Point Mélynas baltas taškas)
  - **R-BL** (Red Black Level Raudonas juodas lygis)
  - **G–BL** (Green Black Level Žalias juodas lygis)
- Pixel Plus

Įjungia arba išjungia Pixel Plus HD režimą, kuris nustato kiekvieną pikselį pagal aplinkinius pikselius. Tai leidžia pasiekti aukštos kokybės vaizdą.

- HD Natural Motion Sumažina mirgėjimą ir leidžia pasiekti geresnį judančio vaizdo atkūrimą, ypač filmuose. Nustatykite lygį ant Maximum, Minimum arba Off.
- Dynamic Contrast Padidina vaizdo ekrane kontrastą, kai vaizdai keičiasi.

Nustatykite lygį ant **Minimum**, **Medium**, **Maximum** arba **Off**. Rekomenduojamas lygis yra **Medium**.

- Noise reduction (triukšmo sumažinimas) Filtruoja ir sumažina vaizdo triukšmą ekrane. Nustatykite lygį ant Minimum, Medium, Maximum arba Off.
- MPEG artefact reduction (MPEG iškraipymo sumažinimas)
   Sušvelnina skaitmeninius vaizdus. Nustatykite MPEG iškraipymo sumažinimo lygį ant On arba Off.
- Colour enhancement (Spalvų išryškinimas) Leidžia paryškinti spalvas ir pagerina šviesių spalvų detalumą. Nustatykite lygį ant Minimum, Medium, Maximum arba Off.
- Active Control (aktyvus valdymas) Pataiso visus ateinančius signalus, kad būtų pasiekta geriausia vaizdo kokybė. [junkite (On) arba išjunkite (Off) šią funkciją.

- Light sensor (šviesos daviklis) Nustato vaizdo ir Ambilight funkcijas pagal kambario apšvietimą. [junkite (On) arba išjunkite (Off) šią funkciją.
- Vaizdo formatas Skaitykite Skyrių 5.3.4. Vaizdo formato pakeitimas

### 5.3.3 Protingų nustatymų naudojimas

Jeigu nenorite rankiniu būdu nustatinėti vaizdo režimų, galite naudoti protingus nustatymus (smart settings), kad pasirinktumėte iš anksto nustatytus vaizdo, garso ir Ambilight režimus.

- Spauskite MENU nuotolinio valdymo pulte ir pasirinkite TV menu > TV settings > Reset smart settings.
- 2. Spauskite ►, kad patektumėte į sąrašą.
- Spauskite ▲ arba ▼, kad pasirinktumėte vieną iš šių nustatymų:
  - **Current (esamas)** Rankiniu būdu pasirinkti vaizdo, garso ir Ambilight nustatymai.
  - Standard (standartinis) Natūralūs vaizdo, garso ir Ambilight nustatymai, tinkami daugumai gyvenamųjų patalpų.
  - Vivid (Gyvas) Ryškūs vaizdo, garso ir Ambilight nustatymai, tinkami daugumai šviesių patalpų.
  - Movie (Filmas) Dinamiški vaizdo, garso ir Ambilight nustatymai, skirti pasiekti geriausią filmų žiūrėjimo efektą.
- 4. Spauskite žalią mygtuką, kad išsaugotumėte pasirinkimą.

#### 5.3.4 Vaizdo formato pakeitimas

 Spauskite I PICTURE FORMAT nuotolinio valdymo pultelyje. Taip pat galite spausti MENU ir pasirinkti TV menu > TV settings > Picture > Picture format.

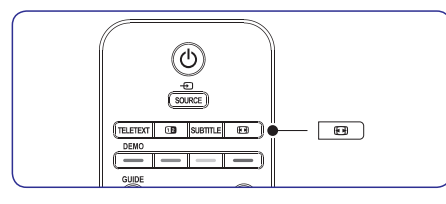

- Spauskite ▲ arba ▼, kad pasirinktumėte vieną iš šių vaizdo nustatymų:
- Auto format (netinka kompiuteriams)

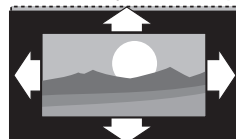

Padidina vaizdą automatiškai užpildant visą ekraną. Subtitrai išlieka matomi.

# 🖨 Pastaba

Mes rekomenduojame naudoti **Auto format** režimą, kad mažiausiai būtų neigiamai paveiktas ekranas.

• Super zoom (Netinka HD signalams)

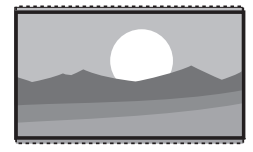

Panaikina juodas juostas 4:3 signalo kraštuose su minimaliu vaizdo iškraipymu.

• 4:3 (Netinka HD signalams)

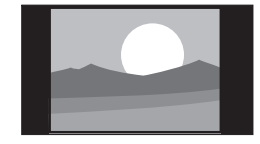

Vaizdas rodomas įprastiniu 4:3 formatu.

## Pastaba

Ilgalaikis 4:3 ekrano formato naudojimas gali sukelti ekrano pažeidimus. Mes rekomenduojame naudoti **Auto format.** 

Movie expand 14:9 (netinka HD signalams)

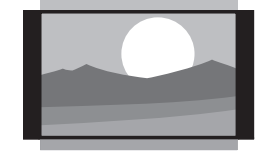

Rodo 4:3 formatą 14:9 formatu.

#### 🖨 Pastaba

Ilgalaikis **14:9** ekrano formato naudojimas gali sukelti ekrano pažeidimus. Mes rekomenduojame naudoti **Auto format.** 

• Movie expand 16:9 (netinka HD signalams)

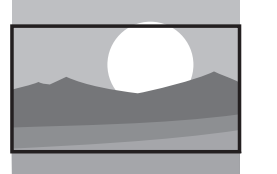

Rodo 4:3 formatą 16:9 formatu.

Wide Screen

•

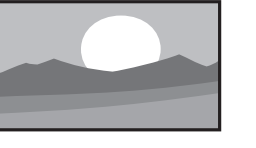

Ištempia 4:3 formatą į 16:9 formatą.

Unscaled-nepakeistas (netinka HD ir kompiuterio signalams)

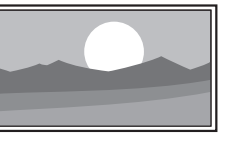

Maksimalus vaizdo aštrumas, tačiau iškraipymai gali atsirasti prie kraštų. Taip pat galimos juodos juostos, jei rodysite vaizdą iš kompiuterio.

# 5 PANAUDOKITE DAUGIAU TELEVIZORIAUS FUNKCIJŲ

- Spauskite ▲ arba ▼, kad pasirinktumėte On ir visada matytumėte subtitrus arba pasirinkite On during mute ir subtitrai bus rodomi tik tada, kai naudositės nuotolinio valdymo mygtuku <sup>I</sup>K ir užtildysite garsą.
- 8. Spauskite OK, kad sugrįžtumėte į Features meniu.

## 🖨 Pastaba

Jums reikės pakartoti šiuos veiksmus, kad aktyvuotumėte subtitrus kiekviename analoginiame kanale.

5.11.2 Subtitrų naudojimas su skaitmeniniais kanalais

Pakartokite 5–8 žingsnius aprašytus *skyriuje 5.11.1 Subtitrų naudojimas su analoginiais kanalais.* 

5.11.3 Subtitrų kalbos pasirinkimas skaitmeniniuose TV kanaluose

## 🖨 Pastaba

Kai žiūrėdami skaitmeninį TV kanalą, pasirenkate subtitrų kalbą taip, kaip aprašyta vėliau, tai pirminė subtitrų kalba, laikinai pašalinama.

- 1. Nuotolinio valdymo pulte spauskite MENU ir pasirinkite TV meniu> Features > Subtitle language.
- 2. Spauskite ►, kad pasiektumėte kalbų sąrašą.
- Spauskite ▲ arba ▼, kad pasirinktumėte kalbą.
- 4. Spauskite OK.

# 5.12 Nuotraukų peržiūra ir muzikos klausymasis

Prijunkite USB duomenų saugojimo įrenginį ir žiūrėkite nuotraukas (tik JPEG formatu) arba klausykitės muzikos (Tik MP3 arba Linear PCM formatuose).

## 🖨 Pastaba

Philips nėra atsakingas už tai, kad jūsų USB įrenginys yra nesuderinamas su TV arba, kad praradote duomenis ar pakenkėte savo USB įrenginiui.

#### 5.12.1 USB duomenų saugojimo įrenginio prijungimas

Kai jūsų TV įjungtas, prie šone televizoriaus esančio USB lizdo, prijunkite USB duomenų saugojimo įrenginį. Iš karto atsiranda pagrindinis meniu ir šalia užrašo **Multimedia** jūs matote savo USB įrenginio pavadinimą.

| Television | TV menu         |
|------------|-----------------|
|            | Channel list    |
|            | Programme guide |
| Multimedia |                 |
|            |                 |

# 🖨 Pastaba

Dėl šoninių jungimo, taip pat ir USB jungimo skaitykite *skyrių 7.1 apie sujungimų peržiūrą*.

5.12.2 USB duomenų saugojimo įrenginio atjungimas

## Dėmesio

Visada sekite toliau aprašytomis procedūromis, kad nepakenktumėte savo USB įrenginiui jo atjungimo metu.

- 1. Nuotolinio valdymo pulte spauskite **MENU**, kad išeitumėte iš **Multimedia** meniu.
- 2. Prieš atjungdami USB, palaukite 5 sekundes.

#### 5.12.3 Nuotraukų peržiūra

 Po to kai prijungsite USB įrenginį prie televizoriaus spauskite ▶, kad patektumėte į Multimedia meniu. Paryškintas žodis Picture (nuotrauka).

| Picture |  |  |
|---------|--|--|
|         |  |  |
|         |  |  |
|         |  |  |
|         |  |  |
|         |  |  |
|         |  |  |

 Spauskite ▶, kad patektumėte į Picture (nuotraukų) katalogą.

#### Child lock meniu

- Nuotolinio valdymo pulte spauskite MENU, o tada pasirinkite TV meniu> Features> Child lock ir tada spauskite ▶, kad įvestumėte savo kodą.
- 2. Su skaičių mygtukais įveskite kodą.

# Visų kanalų ir prijungtų įrenginių užrakinimas ir atrakinimas

- 1. Būdami Child lock meniu, pasirinkite Lock arna Unlock.
- 2. Spauskite OK.

Programos arba visų kanalų užrakinimas tam tikru laiku

1. Būdami Child lock meniu, pasirinkite Custom lock.

| Child lock  | Custom lock     |  |  |
|-------------|-----------------|--|--|
| Lock        | Lock after      |  |  |
| Custom lock | Channel lock    |  |  |
| Unlock      | Parental rating |  |  |
|             |                 |  |  |

- 2. Spauskite ►, kad patektumėte į Custom lock meniu.
- Dar kartą spauskite ►, kad patektumėte į Lock after meniu.
- 4. Pasirinkite Lock, kad įjungtumėte Timer Lock galimybę.
- 5. Spauskite ►.
- 6. Pasirinkite Time (laiką).
- 7. Spauskite ►.
- 8. Įveskite laiką su ▲ arba ▼ ir ▶.
- 9. Spauskite OK.

# Vieno ar kelių kanalų ir prijungtų įrenginių užrakinimas

- 1. Būdami Child lock meniu, pasirinkite Custom lock.
- 2. Spauskite ►, kad patektumete.
- 3. Spauskite ▲ arba ▼, kad pasirinktumėte Channel Lock.
- 4. Spauskite ►.
- Spauskite ▲ arba ▼, kad pasirinktumėte kanalą arba prijungtą įrenginį kurį norite užrakinti.

 Kiekvieno pasirinkimo metu, spauskite OK, kad atrakintumėte arba užrakintumėte kanalą ar įrenginį.

#### Lygių nustatymas (Parental ratings)

Kai kurie skaitmeniniai transliuotojai nustato atitinkamus savo programų lygius pagal amžių. Jūs galite nustatyti, kad jūsų televizorius rodytus tas programas, kurių lygis aukštesnis.

- 1. Būdami Child lock meniu, pasirinkite Custom lock.
- Spauskite ▶, kad patektumėte.
- Spauskite ▲ arba ▼, kad pasirinktumėte Parental rating.
- Spauskite ►.
- Spauskite ▲ arba ▼, kad pasirinktumėte amžiaus lygį.
- 6. Spauskite Menu, kad išeitumėte.

# 5.11 Subtitrų naudojimas

Kiekvienam TV kanalui jūs galite naudoti subtitrus. Subtitrai yra transliuojami per teletekstą arba DVB–T skaitmeninį transliavimą. Skaitmeninio transliavimo metu jūs galite pasirinkti pirminius subtitrus.

# 5.11.1 Subtitrų naudojimas su analoginiais kanalais

- 1. Pasirinkite analoginį TV kanalą.
- 2. Nuotolinio valdymo pulte spauskite TELETEXT.
- Subtitrų puslapyje įveskite trijų skaitmenų puslapio numerį.
- 4. Spauskite **TELETEXT**, kad išjungtumėte teletekstą.
- 5. Nuotolinio valdymo pulte spauskite MENU ir pasirinkite TV meniu> Features > Subtitle.
- 6. Spauskite ▶, kad patektumėte į sąrašą.

| TV menu         | Features          |  |
|-----------------|-------------------|--|
| TV settings     | Subtitle          |  |
| Features        | Subtitle language |  |
| Installation    | Sleeptimer        |  |
| Software update | Child lock        |  |
|                 | Set/Change code   |  |
|                 | On timer          |  |
|                 | Common interface  |  |
|                 | Demo              |  |

# 5 PANAUDOKITE DAUGIAU TELEVIZORIAUS FUNKCIJŲ

#### 5.3.5 Garso nustatymų pakeitimas

Šiame skyriuje sužinosite kaip pakeisti garso nustatymus.

- 1. Spauskite **MENU** nuotolinio valdymo pulte ir pasirinkite **TV menu > TV settings > Sound**.
- 2. Spauskite ▶, kad patektumėte į sąrašą.

| TV settings          | Sound                |
|----------------------|----------------------|
| Settings assistant   | Equalizer            |
| Reset smart settings | Volume               |
| Picture              | Balance              |
| Sound                | Audio language       |
| Ambilight            | Dual  /              |
|                      | Mono/Stereo          |
|                      | Surround mode        |
|                      | Headphone volume     |
|                      | Auto volume leveling |
|                      |                      |
|                      |                      |

 Spauskite ▲ arba ▼, kad pasirinktumėte vieną iš nustatymų:

- Equalizer (tembrai)
   Pakeičia aukštų ir žemų dažnių garsumo lygius.
   Pasirinkite kiekvieną juostelę, norėdami pakeisti nustatymus. Taip pat galite paspausti spalvotus mygtukus, kad pasirinktumėte iš anksto nustatytus tembrų nustatymus.
  - Standard (standartinis) Neutralūs tembrai.
  - Speech (kalba) Tembrų nustatymas skirtas aiškiausiam balso atkūrimui.
  - Multimedia
     Nustatymai pritaikyti skirtingiems audio
     signalams.
  - Music Nustatymai pritaikyti muzikai.
- Volume (Garsumas) Pakeičia garsumo lygį.

# Patarimas

Norėdami aktyvuoti/deaktyvuoti ⊿ garso juostą, kuri atsiranda keičiant garsumo lygį, spauskite **MENU** nuotolinio valdymo pulte ir pasirinkite **TV menu > Installation > Preferences**. Spauskite ▶, kad patektumėte į sąrašą ir pasirinktumėte **Volume bar on** arba **Volume bar off**.

#### Balance (balansas) Nustato kairiojo ir dešiniojo garsiakalbio lygį,

Nustato kairiojo ir dešiniojo garsiakalbio lygį, kuris atitiktų klausymosi poziciją.

- Audio language (audio kalba) Parodo audio kalbas skaitmeniniams kanalams (negalima analoginiams kanalams).
- Dual I/II Jeigu galima, pasirinkite vieną iš dviejų kalbų.
- Mono/Stereo Jeigu galimas stereo garsas, pasirinkite mono arba stereo.
- Surround mode (Erdvinio garso režimas) Jeigu galimas erdvinis garsas (Virtual Dolby Surround), įjunkite, norėdami pasiekti erdvės efektą.
- Headphone volume (Ausinių garsas) Keičia ausinių garsumo lygį.

# 🖨 Pastaba

Kai įjungiamos ausinės, spauskite **MUTE,** norėdami užtildyti garsą televizoriaus garso kolonėlėse. Spausdami **VOLUME +/-** mygtukus vėl sugrąžinsite garsą televizoriaus kolonėlėse.

- Automatic volume leveling (Automatinis garso lygio nustatymas) Sumažina staigius garsumo lygio pokyčius, kaip pavyzdžiui, reklamos metu arba kai perjungiama iš vieno kanalo į kitą. Pasirinkite On arba Off.
- Delta volume (Delta garsas) Išlygina garsumo lygio skirtumus tarp prijungtų išorinių įrenginių. Jums reikės įjungti prijungtą įrenginį prieš keičiant Delta garsą.
- Auto surround (Automatinis erdvinis garsas) Automatiškai perjungia televizorių į geriausią transliuojamą erdvinio garso režimą. Pasirinkite On arba Off.

## 5.4 Ambilight nustatymu pakeitimas

- 1. Spauskite MENU nuotolinio valdymo pulte ir pasirinkite TV menu > TV settings > Ambilight.
- Spauskite ►, kad patektumėte i saraša.

| TV settings          | Ambilight  |
|----------------------|------------|
| Settings assistant   | Ambilight  |
| Reset smart settings | Brightness |
| Picture              | Mode       |
| Sound                | Colour     |
| Ambilight            | Separation |
|                      | Balance    |
|                      |            |

- 3. Spauskite ▲ arba ▼, kad pasirinktumėte vieną iš šių nustatymų:
- Ambilight (Apšvietimas) • ljungia (On) arba išjungia (Off) Ambilight funkciją.
- Brightness (Šviesumas) • Keičia Ambilight šviesos intensyvumą.
- Mode (Režimas) ٠ Pasirinkite viena iš keturiu Ambilight režimu: Colour (Spalvotas), Relaxed (Relaksacinis), Moderate (Vidutinis), Dynamic (Dinamiškas). Skaitykite Skyrių 4.5.1 Ambilight režimo pakeitimas
- Colour (Spalva) • Pasirinkite iš anksto nustatytą spalvų nustatyma (Warm white (Šilta balta), Cool white (Šalta balta). Blue (Mėlvna)) arba pasirinkite kita norima spalva.

#### 0 Pastaba

Kai renkatės asmeninę spalvą, pradžioje pasirinkite Saturation ir nustatykite reikšme iki aukščiausios. Tada pasirinkite Palette ir pasirinkite reikšmę nuo 0 iki 100.

- Separation (Atskyrimas) Nustato Ambilight spalvų lygį kairėje ir dešinėje televizoriaus pusėje. Galte pasirinkti Maximum. Medium, Minimum arba Off (išjungta) nustatymus. Kai pasirenkate Off veikia vienos spalvos Ambilight režimas.
- Balance (Balansas) ٠ Nustato Ambilight intensyvumo lygį kairėje ir dešinėje televizoriaus pusėje.

## • Perspėjimas

Norėdami išvengti prasto nuotolinio valdymo pultų veikimo, nestatykite įrenginių su nuotoliniais davikliais Ambilight veikimo zonoje.

#### 5.4.1 Ambilight ijungimas, kai televizorius vra budėjimo režime

Kai televizorius yra budėjimo režime, jūs galite jjungti Ambilight, kad suteiktumete šviesos efekta jūsų kambariui. Ambilight veiks vienos spalvos režimu.

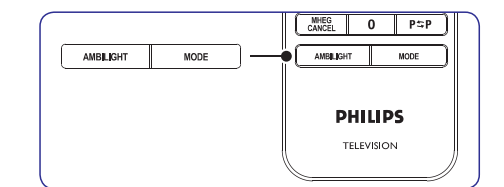

- 1. Spauskite AMBILIGHT nuotolinio valdymo pulte, kai televizorius yra budėjimo režime.
- 2. Spauskite MODE keleta kartu, kad pasirinktumėte norimą spalvą.

# 5.5 LightGuide lemputės ryškumas

- 1. Spauskite MENU nuotolinio valdymo pulte ir pasirinkite TV menu > Installation > Preferences > LightGuide Level.
- 2. Spauskite ►, kad patektumėte į LightGuide Level meniu.
- 3. Naudodami ▲ arba ▼ pasirinkite LightGuide ryškuma.
  - 0: Off
  - 1:25%
  - **2:** 50% •
  - **3:** 75% ٠
  - 4: Full (pilnas)
- Spauskite OK, kad patvirtintumete.
- 5. Spauskite MENU, kad išeitumėte.

# 5 PANAUDOKITE DAUGIAU TELEVIZORIAUS FUNKCIJŲ

- 1. Nuotolinio valdymo pulte spauskite CP GUIDE.
- 2. Nuotolinio valdymo pulte spauskite MENU, o tada pasirinkite Programme guide.

| Programme guide   | What's on                |
|-------------------|--------------------------|
| What's on         | 12:30 South <b>ō</b> day |
| Search by genre   | 11:50 Working Lunch      |
| Scheduled remind. | .11:55 Melrose Place     |
| Preferred EPG ch  | 13:00 In aller Freund    |
| Acquire EPG data  |                          |
|                   |                          |

- **3.** Spauskite ▲ arba ▼, kad pasirinktumėte meniu galimybe.
- 4. Spauskite ▶. kad ja pasjektumete.
- 5. Spauskite ▲ arba ▼, kad atliktumėte pasirinkima.
- 6. Spauskite OK arba žalią mygtuką, kad patvirtintumėte savo pasirinkima ir jis pradėtu veikti
- 7. Spauskite C GUIDE, kad išeitumėte iš programų gido.
- Pastaba

Programų gido meniu, jūs matysite tik tuos kanalus, kurie pažymėti kaip EPG pirminiai kanalai.

# 5.10 Laikmačio ir apsaugos nuo vaiku (Child lock) naudojimas

Šiame skyriuje aprašyta kaip išjungti ir jjungti televizorių nustatytu laiku ir kaip naudotis apsauga nuo vaikų (Child lick).

#### 5.10.1 Automatinis televizoriaus išjungimas i budėjimo režimą (sleeptimer)

Po nustatyto laiko televizorius išsijunks į budėjimo režima.

- 1. Nuotolinio valdymo pulte spauskite MENU ir tada pasirinkite TV Menu> Features> Sleeptimer.
- 2. Spauskite ▶, kad patektumėte į Sleeptimer juosta.
- **3.** Spauskite  $\blacktriangle$  arba  $\nabla$ , kad nustatytumėte po kiek laiko išsiiunks jūsu televizorius. Ilgiausias laikas yra 180 minučių, laiko skaičiavimo skalė- kas 5 minutes. Jeigu pasirinkta nulis minučių, tai reiškia, kad ši funkcija išjungta.

4. Spauskite OK, kad Sleeptimer pradėtų veikti.

# Pastaba

Jūs visada galite tiesiog išjungti televizorių arba pačia Sleeptimer funkcija.

5.10.2 Automatinis televizoriaus įsijungimas (On timer)

Nustatytu laiku televizorius įsijungia ir rodomas nustatytas kanalas.

- 1. Nuotolinio valdymo pulte spauskite **MENU** ir tada pasirinkite TV Menu> Features> On timer.
- 2. Spauskite . kad patektumete i On timer meniu.
- 3. Spauskite ▲ arba ▼. ◄ arba ▶ kad nustatytumėte kanala, savaitės dieną, dažnumą ir įsijungimo laiką.
- 4. Spauskite OK. kad patvirtintumėte.
- 5. Spauskite MENU, kad išeitumėte.

# Patarimas

Jeigu norite išjungti įsijungimo laikmatį (Ontimer), tai **On** timer meniu pasirinkite **Off**.

#### 5.10.3 TV kanalu ar prijungtu irenginiu apsaugojimas (Child lock- apsauga nuo vaikų)

Jūs galite "užrakinti" kanalus ir prijungtus įrenginius naudodamiesi 4 skaitmenu kodu, kad apsaugotumėte vaikus nuo netinkamo turinio medžiagos žiūrėjimo.

#### Child lock kodo nustatymas arba keitimas

- 1. Nuotolinio valdymo pulte spauskite MENU ir tada pasirinkite TV Menu> Features> Set Code (nustatyti koda) arba Change code (pakeisti koda).
- 2. Spauskite ►, kad patektumėte i kodo nustatymą.
- 3. Naudodamiesi skaičiu mvotukais iveskite 4 skaitmenu koda. Atsiranda Features meniu ir jūs matote žinutę su kodo nustatymo arba keitimo patvirtinimu.

# Patarimas

Jeigu pamiršote koda, visada galite naudoti koda "8888".

## 5.9 Elektroninio programų gido naudojimas

EPG yra elektroninis programų gidas, kuris rodo skaitmeninių kanalų TV programų rodymo tvarkaraščius. Šis gidas negali būti naudojamas su analoginiais kanalais. Jūs galite judėti, pasirinkti ir žiūrėti programas pagal laiką, antraštę (pavadinimą) ir žanrą.

Yra du EPG tipai: **"Now and Next"** ir **"7 or 8 day"**. **"Now and Next"** pasiekiamas visur, o **"7 or 8 day"** veikia tam tikrose šalyse.

EPG meniu galimybės:

- Peržiūrėti dabar transliuojamų skaitmeninių programų sąrašą.
- Peržiūrėti kokios programos bus transliuojamos.
- Sugrupuoti programas pagal žanrą.
- Pasinaudoti priminimo "reminder" funkcija, kad žinotumėte, kada prasideda pageidaujama programa.
- Nustatyti pirminius EPG kanalus.

#### 5.9.1 EPG įjungimas

## 🖨 Pastaba

Pirmąjį kartą įsijungus EPG, jūs galite būti paprašyti atlikti atnaujinimus. Tokiu atveju sekite ekrane atsirandančiomis instrukcijomis.

1. Nuotolinio valdymo pulte spauskite 🕮 GUIDE.

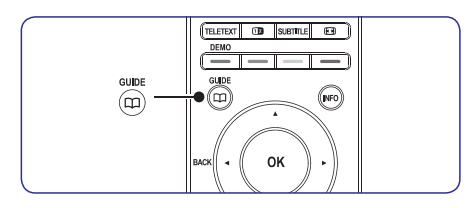

Jūs galite spauskite **MENU** ir pasirinkti Programme guide. Atsiranda toliau aprašyti EPG tipai: **"Now and Next"** Matote informaciją apie pasirinktą programą.

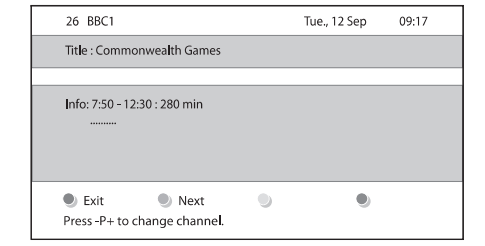

#### Arba **"7 or 8 day"**

"7 or 8 day" EPG duomenų gavimas gali šiek tiek užtrukti. Kai duomenys jau bus gauti, pamatysite TV programų sąrašą.

| Programme guide Tue., 12 Sep |        |                 |       | Tue., 12 Sep |                   |
|------------------------------|--------|-----------------|-------|--------------|-------------------|
|                              | Aroun  | d               | 09:55 | Next         |                   |
| BBC ONE                      | 07:50  | Commonweal      | th    | 12:30        | Commonwealth      |
| BBC TWO                      | 09:50  | Tweenies        |       | 10:15        | Something Special |
| five                         | 09:00  | The Wright Stu  | ff    | 10:30        | Trisha Goddard    |
| BBC THREE                    | 05:32  | This is BBC THP | EE    | 12:00        | This is BBC THREE |
| BBC FOUR                     | 05:32  |                 |       | 12:00        | This is BBC FOUR  |
| abc1                         | 09:20  | Moonlighting    |       | 10:15        | Daddio            |
| 🖲 Rei                        | mind   | Watch           | J     | ump to       | Info              |
| 13:50                        | Anasta | isia            |       | 0010-        | EEN               |

- 2. Naudokitės nuotolinio valdymo pulto spalvų mygtukais, kad pasiektumėte šias funkcijas:
  - Next Rodo informacija apie sekančia programa.
  - Remind

"Uždeda" priminimą apie pasirinktą programą.

Watch Žiūrėti arba klausytis pasirinkta programa.

٠

•

- Jump to..
- Pereina prie sekančios arba vakar dienos. • Info
- Jeigu tai yra įmanoma, rodo informaciją apie pasirinkta programa.
- 3. Spauskite 🛱 GUIDE, kad išeitumėte iš EPG

#### 5.9.2 Daugiau informacijos apie "7 or 8 day"

Būdami programų gido meniu, jūs galite atlikti paiešką pagal žanrą, nusistatyti priminimus ir naudotis kitomis galimybėmis.

# 5 PANAUDOKITE DAUGIAU TELEVIZORIAUS FUNKCIJŲ

## 5.6 Shop (parduotuvės) arba Home (namų) režimo pasirinkimas

- Spauskite MENU nuotolinio valdymo pulte ir pasirinkite TV menu > Installation > Preferences > Location.
- 2. Spauskite ►, kad patektumėte į Location meniu.
- 3. Naudodami ▲ arba ▼ pasirinkite TV režimą:
  - Shop (parduotuvė) Parenka protingus (smart) Vivid (gyvas) nustatymus, puikiai tinkančius parduotuvėms. Kitų nustatymų pakeitimas yra apribojamas.
  - Home (namai) Leidžia vartotojams laisvai pasirinkti visus norimus TV nustatymus.
- 4. Pasirinkite **OK**, kad patvirtintumėte.
- 5. Spauskite MENU, kad pasirinktumėte.

## 5.7 Papildomų teleteksto funkcijų naudojimas

Jūsų televizorius turi 1200 psl. atmintį, kurioje gali išsaugoti teletektso puslapius ir subpuslapius. Teleteksto atminties naudojimas sumažina puslapio parodymo laiką.

#### 5.7.1 Teleteksto subpuslapių pasirinkimas

Teleteksto puslapis gali turėti keletą subpuslapių. Subpuslapiai parodomi ant juostelės šalia pagrindinio puslapio numerio.

- 1. Spauskite TELETEXT nuotolinio valdymo pulte.
- 2. Pasirinkite teleteksto puslapį.
- Spauskite ◄ arba ►, kad pasirinktumėte subpuslapį.

# 5.7.2 T.O.P. (puslapių lentelės) teleteksto transliacija

Naudodami puslapių lentelę galėsite pereiti nuo vieno puslapio prie kito neįvesdami numerių. Puslapių lenteles transliuoja ne visi TV kanalai.

1. Spauskite TELETEXT nuotolinio valdymo pulte.

#### 2. Spauskite INFO.

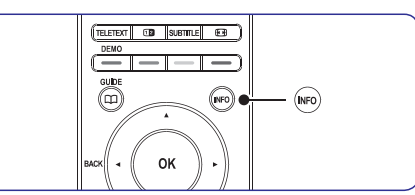

Atsiranda T.O.P. apžvalga

- Naudodami ◀, ►, arba ▲, ▼ pasirinkite norimą temą.
- 4. Spauskite OK, kad peržiūrėtumėte puslapį.

#### 5.7.3 Dvigubo ekrano teleteksto naudojimas

Dvigubo ekrano režimas leidžia matyti televizijos arba prijungto įrenginio vaizdą kairėje ekrano pusėje. Dešinėje ekrano pusėje rodomas teletekstas.

- Spauskite D DUAL SCREEN nuotolinio valdymo pulte, kad atidarytumėte dvigubo ekrano teletekstą.
- 2. Spauskite 🕩 dar kartą, kad sugrąžintumėte įprastinį teleteksto režimą.
- 3. Spauskite TELETEXT, kad išjungtumėte teletekstą.

#### 5.7.4 leškojimas teletekste

Greitai peršokite į temą, susietą su teleteksto puslapiais, arba ieškokite specifinių žodžių teleteksto puslapiuose.

- 1. Spauskite TELETEXT nuotolinio valdymo pulte.
- 2. Spauskite OK, kad pažymėtumėte pirmą žodį arba skaičių.
- Spauskite ▲, ▼ arba ◀, ►, kad peršoktumėte prie kito žodžio arba skaičiaus.
- 4. Spauskite **OK**, kad ieškotumėte puslapio, kuriame yra pasirinktas žodis arba skaičius.
- Spauskite ▲, kol nebebus pažymėtas joks žodis ar skaičius, kad išeitumėte iš Paieškos (Search).

#### 5.7.5 Teleteksto puslapių padidinimas

Norėdami patogiau skaityti teletekstą, puslapius galite padidinti.

- 1. Spauskite **TELETEXT** nuotolinio valdymo pulte ir pasirinkite teleteksto puslapį.
- Spauskite OPTION nuotolinio valdymo pulte, norėdami padidinti viršutinę puslapio dalį.

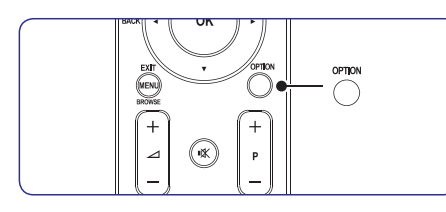

- **3.** Spauskite **OPTION** dar kartą, kad pamatytumėte padidintą apatinę puslapio dalį.
- Naudokite ▲ arba ▼ judėjimui padidintame puslapyje.
- 5. Spauskite OPTION dar kartą, kad sugrįžtumėte į normalaus dydžio teletekstą.

#### 5.7.6 Teleteksto meniu naudojimas

Naudodamiesi pasirinkimais iš teleteksto meniu galite parodyti paslėptą informaciją, keisti subpuslapius automatiškai ir pakeisti simbolių nustatymus.

- 1. Spauskite **TELETEXT** nuotolinio valdymo pulte
- 2. Spauskite MENU. Parodomas Teletext menu.

| Teletext menu  |        |
|----------------|--------|
| Reveal         | Off    |
| Cycle subpages | Off    |
| Language       | Gr. II |
|                |        |

- 3. Spauskite ▲ arba ▼, kad pasirinktumėte.
- Reveal (atskleisti)

Paslėpti arba atskleisti informaciją puslapiuose, kuriuose rodomos mįslės arba galvosūkiai.

- Cycle subpages (Subpuslapių keitimas) Jeigu pasirinktame puslapyje yra subpuslapių, jūs galite automatiškai juos keisti.
- Language (kalba)
- Kai kurios kalbos naudoja skirtingus simbolius. Jeigu kalba neatitinka simbolių, pasirinkite tinkamą, kad tekstas būtų rodomas teisingai.
- 4. Spauskite OK, kad pakeistumėte pasirinkimą
- 5. Spauskite MENU, kad išeitumėte iš Teleteksto meniu.
- 6. Spauskite TELETEXT, kad išjungtumėte teletekstą.
- 5.7.7 Teleteksto 2.5 naudojimas

Jeigu kanalas transliuoja 2.5 standarto teletekstą, galėsite mėgautis didesne spalvų gama ir geresne grafikos kokybe, nei įprastiniame teletekste. Teletekstas 2.5 jjungiamas automatiškai.

- Spauskite MENU nuotolinio valdymo pulte ir pasirinkite TV menu > Installation > Preferences > Teletext 2.5.
- 2. Spauskite ► ir atidarykite sąrašą.
- 3. Pasirinkite On arba Off.
- 4. Spauskite OK, kad pakeistumėte pasirinkimą.

# 5 PANAUDOKITE DAUGIAU TELEVIZORIAUS FUNKCIJŲ

## 5.8 Mėgstamiausiųjų sąrašo sukūrimas

Naudokite **All channels (visų kanalų)** sąrašą arba nustatykite savo mėgstamiausią sąrašą su norimais TV kanalais ir radijo stotimis. Kiekvienas šeimos narys gali susikurti savo kanalų sąrašą.

#### 5.8.1 Mėgstamiausiųjų sąrašo pasirinkimas

 Spauskite OK nuotolinio valdymo pulte. Taip pat galite paspausti MENU ir pasirinkti Channel list. Jei tai naujas įdiegimas, bus rodomas visų kanalų sarašas.

| All channels |                               |
|--------------|-------------------------------|
|              |                               |
|              | EXT 3                         |
|              | HDMI                          |
| Α            | 1 Analogue channell           |
|              | 2 Digital channel1            |
|              | 3 Digital channe <sup>2</sup> |
| े            | 4 Radio channel1              |
|              |                               |
| Select list  |                               |
|              |                               |

Jei tai nėra naujas įdiegimas, bus rodomas paskutinis pasirinktas mėgstamiausiųjų kanalų sąrašas.

- 2. Spauskite raudoną mygtuką, kad atidarytumėte visus mėgstamiausiųjų kanalų sąrašus.
- **3.** Spauskite  $\blacktriangle$  arba  $\triangledown$ , kad pasirinktumėte.
- 4. Spauskite **OK**. Rodomas pasirinktas mėgstamiausias sąrašas.
- 5. Spauskite OK dar kartą, kad išeitumėte.

#### 5.8.2 Mėgstamiausiųjų sąrašo sukūrimas

- 1. Spauskite **OK** nuotolinio valdymo pulte. Rodomas paskutinis pasirinktas sąrašas.
- 2. Spauskite raudoną mygtuką, kad atidarytumėte visus sąrašus.
- Spauskite ▲ arba ▼, kad pasirinktumėte sąrašą.
- 4. Spauskite OK.
- Spauskite žalią mygtuką, kad atidarytumėte Edit (taisymo) režimą. Pasirinktas sąrašas rodo visus galimus kanalus.
- Spauskite ▲ arba ▼, kad pasirinktumėte kanalą.
- Spauskite **OK**, kad pažymėtumėte (nuimtumėte žymę). Kanalas pridedamas (išimamas) iš sąrašo.
- Spauskite žalią mygtuką dar kartą, kad išeitumėte iš taisymo režimo. Pakoreguotas kanalų sąrašas rodomas ekrane.
- 5.8.3 Kanalo pasirinkimas iš mėgstamiausiųjų sąrašo
- Spauskite **OK** nuotolinio valdymo pulte. Rodomas paskutinis pasirinktas kanalų sąrašas.
- Naudodami ▲ arba ▼ pasirinkite kanalą.
- 3. Spauskite OK. Televizorius įjungia pasirinktą kanalą.

# 😵 Patarimas

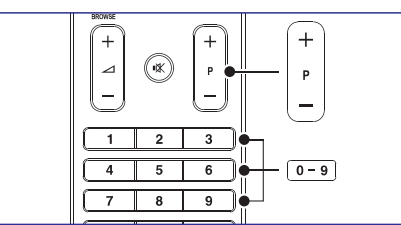

- Spauskite PROGRAM (P) +/- nuotolinio valdymo pulte, norėdami peržiūrėti kanalus iš pasirinkto sąrašo.
- Visus kitus kanalus galėsite pasirinkti skaičių mygtukais.